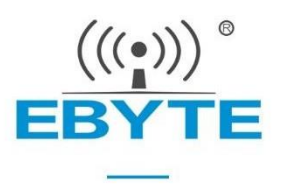

# E103-W01-IPX User Manual

### ESP8266EX 2.4GHz 100mW SMD Wireless Module

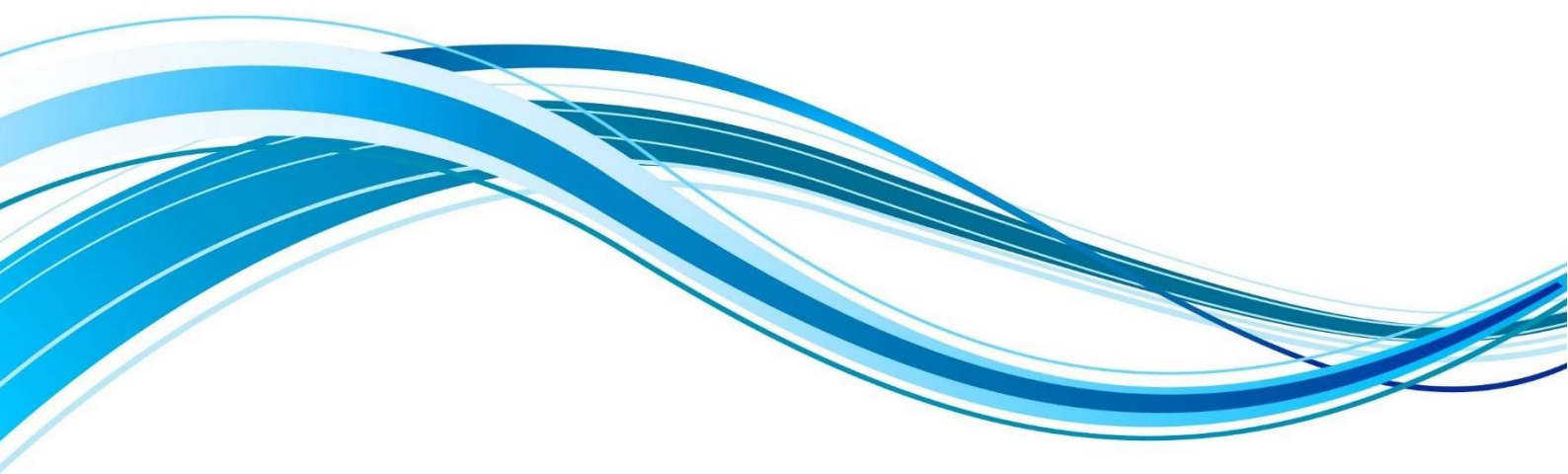

Chengdu Ebyte Electronic Technology Co.,Ltd.

#### CONTENTS

| 1 General Introduction                             | 2  |
|----------------------------------------------------|----|
| 1.1 Brief Introduction                             | 2  |
| 1.2 Features                                       | 2  |
| 1.3 Application                                    | 2  |
| 2 Specification and parameter                      | 3  |
| 2.1 limit parameter                                | 3  |
| 2.2 Operating parameter                            | 3  |
| 3 Size and pin definition                          | 4  |
| 4 Recommended connection diagram                   | 6  |
| 5 Quick Start                                      | 6  |
| 5.1 Connected to TCP server as Client              | 7  |
| 5.2 Module build TCP SERVER to connect to PC as AP | 16 |
| 5.3 Usage of Smart Config                          |    |
| 5.4 Usage of PWM                                   | 19 |
| 5.5 Usage of GPIO                                  | 21 |
| 5.6 Usage of ADC                                   | 21 |
| 5.7 Modify UART baud rate                          | 22 |
| 6 Specification for networking                     | 23 |
| 6.1 Wi-fi role                                     | 23 |
| 6.2 Networking model                               | 23 |
| 7 AT Command                                       |    |
| 8 Hardware design                                  | 27 |
| 9 FAQ                                              |    |
| 9.1 Communication range is too short               | 28 |
| 9.2 Module is easy to damage                       | 28 |
| 9.3 BER(Bit Error Rate) is high                    |    |
| 10 Production guidance                             |    |
| 10.1 Reflow soldering temperature                  | 28 |
| 10.2 Reflow soldering curve                        | 29 |
| 11 E103 series                                     | 29 |
| 12 Antenna recommendation                          | 30 |
| 12.1 Recommendation                                |    |
| 12.2 Antenna selection                             |    |
| 13 Package                                         | 31 |
| Revision history                                   | 31 |
| About us                                           | 32 |

#### **1** General Introduction

#### 1.1 Brief Introduction

E103-W01-IPX is 100mW (20dBm) UART wi-fi module with competitive price. It is small-size with both IPX and ceramic antenna, operating at 2.4~2.4835GHz, The module can use the serial port for data transmission and reception, and very easy for user to operate.

E103-W01 is Ebyte based on ESP8266EX from Espressif, transparent transmission is available, easy for user to operate, supports AT command, server AT command. User can connect with internet by UART, which enable the module are widely used in wearable electronics, home automation, home application, smart plugs and lights and industrial wireless control.

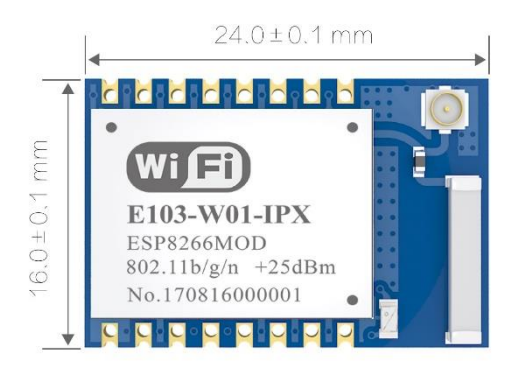

E103-W01-IPX supports standard ieee802.11b/g/n protocol and

complete TCP / IP protocol stack, supports STA/AP/STA+AP mode, supports Smart Config, transparent transmission, IO control, transparent transmission on power-up, PWM output, AD detection etc. Network connection can be achieved after easy configuration, which saving operation and develop time for user.

#### 1.2 Features

- The measured communication distance can reach 100m;
- Maximum transmission power of 100mW, software multi-level adjustable;
- Support the global license-free ISM 2.4GHz band;
- 210ms boot transparent transmission, dropped automatically connected;
- Three operating mode: STATION, AP, STATION≈
- Support TCPServer、TCPClient &UDP;
- Support SmartConfig configuration function;
- Support 3.0V~3.6V power supply, power supply over 3.3V can guarantee the best performance;
- Industrial grade standard design, support -40 ~ 85 °C for working over a long time;
- Support Ceramic and IPEX interface, users can choose according to needs.

#### 1.3 Application

- Home security alarm and remote keyless access;
- Security system, positioning system;
- Wireless alarm security system;
- Building automation solutions;
- Wireless Industrial Remote Controller;
- Health care products;
- Advanced Metering Infrastructure(AMI);
- Automotive industry applications.

# 2 Specification and parameter

# 2.1 limit parameter

(((•))) EBYTE

| Main annuatan              | Perfor | mance | Demerk                               |  |
|----------------------------|--------|-------|--------------------------------------|--|
| Main parameter             | Min    | Max   | Kemark                               |  |
| Deriver supply (V)         |        | 3.6   | Voltage over 3.6V will cause         |  |
| rower suppry               | 0      | 5.0   | permanent damage to module           |  |
| Plocking power (dPm)       |        | 10    | Chances of burn is slim when modules |  |
| BIOCKING POWER (dBIII)     | -      | 10    | are used in short distance           |  |
| Operating temperature (°C) | -40    | 85    |                                      |  |

# 2.2 Operating parameter

| Main nonserver                     | Performance |        |      | Demorik                          |  |
|------------------------------------|-------------|--------|------|----------------------------------|--|
| Main parameter                     | Min         | Туре   | Max  | Kemark                           |  |
| Operating voltage (V)              | 3.0         | 3.3    | 3.6  | ≥3.3 V ensures output power      |  |
| Communication level (V)            |             | 2.2    |      | For 5V TTL, it may be at risk of |  |
|                                    |             | 5.5    |      | burning down                     |  |
| Operating temperature (°C)         | -40         | -      | 85   | Industrial grade                 |  |
| Operating frequency (MHz)          | 2402        | -      | 2483 | Support ISM band                 |  |
| Max TX power (dBm)                 | 19.6        | 20.0   | 20.5 |                                  |  |
| WiFi version                       | -           | 802.11 |      | b/g/n                            |  |
| Tx802.11b,CCK11Mbps,POUT=+17dBm    | 165         | 170    | 180  | mA                               |  |
| Tx802.11g,OFDM54Mbps,POUT=+15dB    | 135         | 140    | 150  | mA                               |  |
| m                                  |             |        |      |                                  |  |
| Tx802.11n,MCS7,POUT=+13dBm         | 115         | 120    | 130  | mA                               |  |
| Rx802.11b,1024bytesPacket length,- | 18          | 20     | 23   | mA                               |  |
| 80dBm                              |             |        |      |                                  |  |
| Rx802.11g,1024bytesPacket length,- | 53          | 56     | 65   | mA                               |  |
| 70dBm                              |             |        |      |                                  |  |
| Rx802.11n,1024bytesPacket length,- | 53          | 56     | 65   | mA                               |  |
| 65dBm                              |             |        |      |                                  |  |
| Partial sleep                      | 13          | 15     | 18   | mA                               |  |
| Sleep                              | 0.8         | 0.9    | 1.1  | mA                               |  |
| Deep sleeping                      | 9           | 10     | 11   | uA                               |  |
| Shut down                          | 0.4         | 0.5    | 0.6  | uA                               |  |

| Main parameter     | Description | Remark                                   |                 |
|--------------------|-------------|------------------------------------------|-----------------|
| Reference distance | 100m        | clear and open area, antenna gain: 5dBi, | antenna height: |

|                         |                                 | 2.5m                      |
|-------------------------|---------------------------------|---------------------------|
| AT Support              | Built-in intelligent processing | Can be read by AT command |
| Communication interface | UART Serial port                | -                         |
| Package                 | SMD                             | -                         |
| Interface               | 2.00mm                          | -                         |
| Size                    | 16 * 24 mm                      | -                         |
| Antenna                 | Ceramic antenna / IPEX          | 50 ohm impedance          |

# 3 Size and pin definition

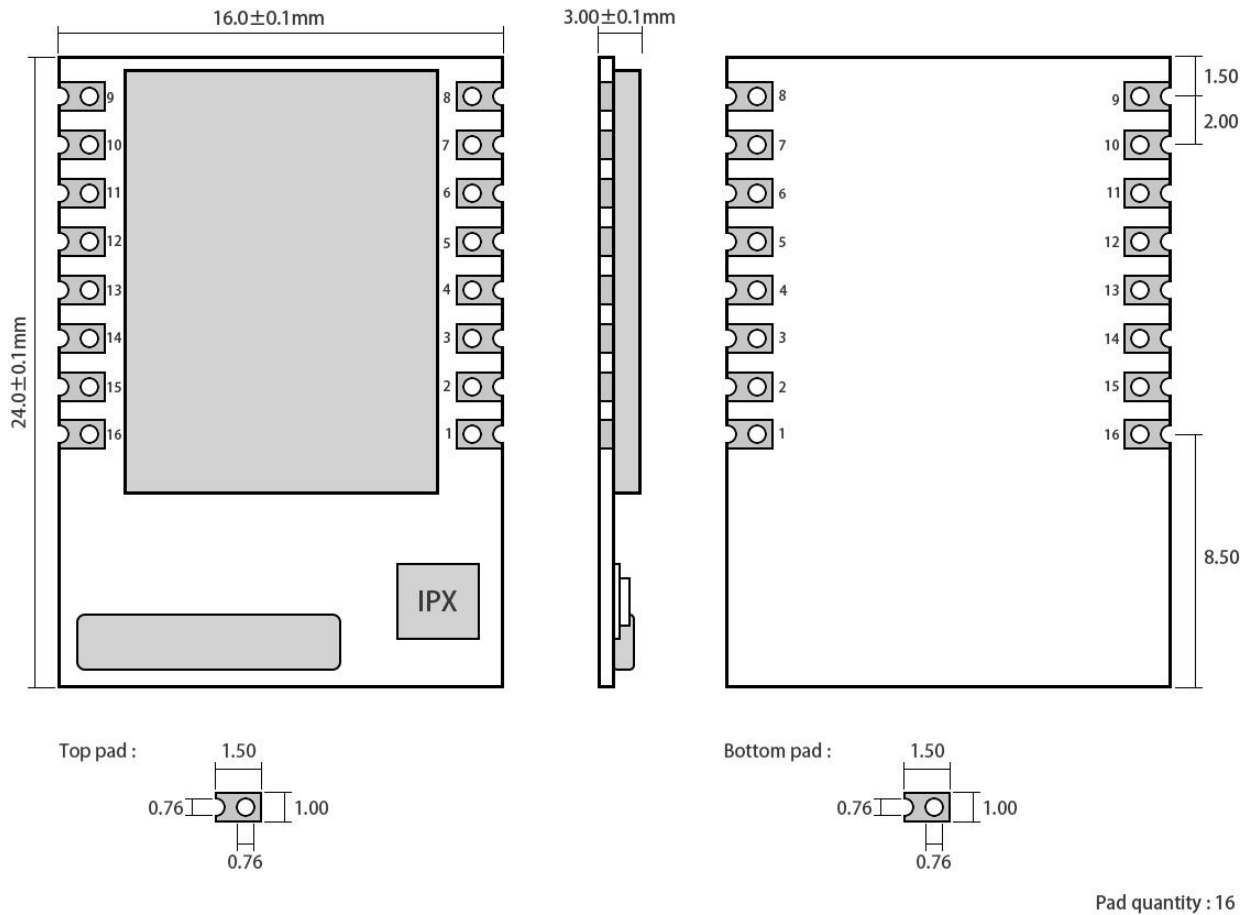

| • | uu   | ч | addready | • | • | ~ |
|---|------|---|----------|---|---|---|
| ι | Jnit | : | mm       |   |   |   |

| Pin | Name   | Туре | Function                                                      |
|-----|--------|------|---------------------------------------------------------------|
|     |        |      |                                                               |
| 1   | RST    | Ι    | External reset signal (Low voltage level: Active)             |
| 2   | ADC    | Ι    | ADC input pin                                                 |
| 3   | CH_PD  | Ι    | Module enable, need be pulled up                              |
| 4   | GPIO16 | Ι    | module wake up(from deep sleep state), high level effectively |
| 5   | GPIO14 | ΙΟ   | PWM1/GPIO14                                                   |

| 6  | GPIO12 | ΙΟ | PWM0/GPIO12                              |                  |       |                                   |
|----|--------|----|------------------------------------------|------------------|-------|-----------------------------------|
| 7  | GPIO13 | ΙΟ | GPIO13                                   | GPIO13           |       |                                   |
| 8  | VCC    | -  | Power supply VDC:3.0V—3.6V (above 300mA) |                  |       |                                   |
| 9  | GND    | -  | GND pin                                  |                  |       |                                   |
| 10 | GPIO15 | Ι  | GPIO15                                   | GPIO2★           | GPIO0 | Boot                              |
| 11 | GPIO2  | Ι  | 0                                        | 1                | 1     | Boot from<br>FLASH                |
| 12 | GPIO0  | Ι  | 0                                        | 1                | 0     | Download<br>firmware from<br>UART |
| 13 | GPIO4  | ΙΟ | PWM2/GPIO4                               |                  |       |                                   |
| 14 | GPIO5  | ΙΟ | PWM3/GPIO5                               |                  |       |                                   |
| 15 | RXD    | Ι  | UART input pin, support AT command       |                  |       |                                   |
| 16 | TXD    | 0  | UART output pin,                         | support AT comma | nd    |                                   |

 $\star$  GPIO2 is already been internal pulled up

 $\Box$  In transparent-transmission on power-up mode, GPIO2 will indicate the status of module. The module has connected a led to this pin. Users can get the status of the module by observing LED. Besides, you may connect GPIO2 to the external MCU.

LED indication when module works in power-on transparent transmission mode :

Intermittent double flash : cannot connect to AP access point.

Intermittent single flash : connect to AP access point, but cannot connect to TCP server.

Quench : connect to AP access point and TCP server.

#### 4 Recommended connection diagram

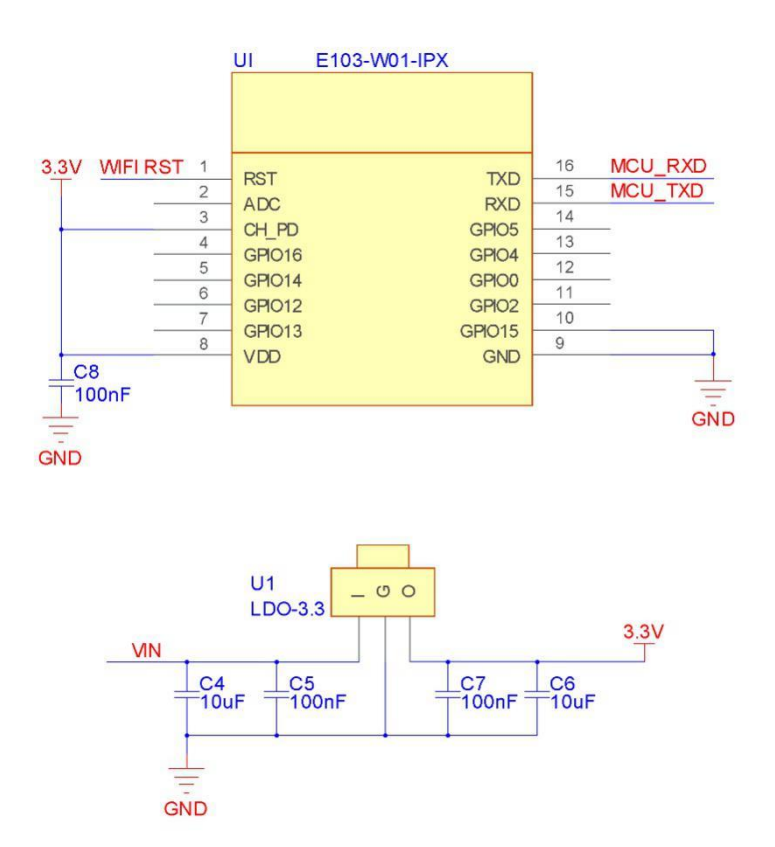

• Note : supply voltage is 3.0V~3.6V. 300mA LDO is recommended for steady operation of module.

# **5 Quick Start**

- E103-W01-IPX module is easy to use. In order to allow users to quickly familiarize themselves with the module, this section will guide the user through simple setup to achieve configuration and communication in various modes.
- The test process uses AT commands. For quick connection, we have developed quick configuration software for users.
- This section of the test uses the configuration software to operate, the module will echo the currently issued instructions, so that users can quickly understand the usage of the AT command (Note: you need to add a line break after each AT command).
- Of course, after the user is familiar with the AT command, the AT command can be manually sent using the serial debugging assistant without using the configuration software. It is also possible to use an external controller (MCU) to directly connect to the module UART for AT command communication without using the backplane.

| Hardware: |                      |
|-----------|----------------------|
| 1         | E103-W01*1           |
| 2         | E103-W01 baseboard*1 |

| 3             | PC with wi-fi                       |
|---------------|-------------------------------------|
| 4             | Router*1 ( Mobile wi-fi hotspots )  |
| Software ( do | ownload from our official website ) |
| 1             | E103-W01 configuration software     |
| 2             | TCP&UDP testing tool                |
| 3             | Accessport 1.3                      |

# 5.1 Connected to TCP server as Client

| No. | Remarks                                                                                                    |
|-----|----------------------------------------------------------------------------------------------------|
| 1   | 【Network connection】:         Computer connected to router, and the router named H60-L02(configurable for user)         Noted the IP address as 192.168.1.50                                                                                                 |
| 2   | 【Built TCP server】:<br>Open TCP&UDP test tool to build a TCP server: port6000 (configurable for user).<br>Click to start the server, then TCP server from PC starts to listen to port6000, and other network devices can<br>connect and communicate with it. |

|   |                     |                                                                                          | V                   |
|---|---------------------|------------------------------------------------------------------------------------------|---------------------|
|   |                     |                                                                                          |                     |
|   | 3                   |                                                                                          |                     |
|   |                     | ZNE-2001主切能型快速以入网转中口復兴<br>具有10/100M自适应以太网接口,串口通信最高<br>具有TCP Server,TCP Client, UDP, Real | <u>更</u>            |
|   |                     |                                                                                          |                     |
|   |                     | ■ 创建连接 S 创建成劣器 (3) 日本加約分器 (3) (3) 注接 22 (3) 名 主即物开   ○ 面除 (3)   四   4 ]                  |                     |
|   |                     |                                                                                          |                     |
|   | Ė                   |                                                                                          |                     |
|   |                     |                                                                                          |                     |
|   |                     |                                                                                          |                     |
|   |                     |                                                                                          |                     |
|   |                     |                                                                                          |                     |
|   |                     |                                                                                          |                     |
|   |                     |                                                                                          |                     |
|   |                     |                                                                                          |                     |
|   |                     |                                                                                          |                     |
|   |                     |                                                                                          |                     |
|   |                     |                                                                                          |                     |
|   |                     |                                                                                          |                     |
|   |                     |                                                                                          |                     |
|   |                     |                                                                                          |                     |
|   | [Module installa    | tion]:                                                                                   |                     |
|   | Substrates VCC sl   | nort jumper GDIOO jumper disconnected                                                    |                     |
|   | Plug F103-W01 ir    | not jumper, of 100 jumper disconnected.                                                  |                     |
|   | Plug the baseboar   | d into PC by USB connector (Please download CP1202 driver if the P                       | C cannot recognize  |
|   | baseboard).         |                                                                                          |                     |
|   | USD port number     | for tosting : COM200                                                                     |                     |
|   | A D me de la the de | for testing. COM500                                                                      |                     |
|   | AP mode is the de   | Tault mode for E105-W01, which is equivalent to W1-F1 router. Cellphon                   | he or PC can search |
|   | to the wi-fi hame a | as EBI_AAAAAA (AAAAAA is last unree-byte for MAC address).                               |                     |
|   | If the MAC addres   | ss for module is "la:fe:34:ed:a6:68", then SSID is "EBT_EDA668".                         |                     |
|   | No password for d   | lefault.                                                                                 |                     |
|   |                     | 4 🚔 9FDOJWF5ZUWJDMJ                                                                      |                     |
|   |                     | ▷ 🔮 DVD/CD-ROM 驱动器                                                                       |                     |
|   |                     | ▷ 🕞 IDE ATA/ATAPI 控制器                                                                    |                     |
|   |                     | 🛛 😴 Jungo                                                                                |                     |
|   |                     | ▶                                                                                        |                     |
|   |                     | · · · · · · · · · · · · · · · · · · ·                                                    |                     |
| 3 |                     | ▶ 🚡 电池                                                                                   |                     |
|   |                     | A 博 端口 (COM 和 LPT)                                                                       |                     |
|   |                     | Silicon Labs CP210x USB to UART Bridge (COM30)                                           |                     |
|   |                     |                                                                                          |                     |
|   |                     |                                                                                          |                     |
|   |                     |                                                                                          |                     |
|   |                     |                                                                                          |                     |
|   |                     |                                                                                          |                     |
|   |                     | ▶ ● 声音、视频和游戏控制器                                                                          |                     |
|   |                     | ▷ · · · · · · · · · · · · · · · · · · ·                                                  |                     |
|   |                     | ▶ ♥ 通用串行总线控制器                                                                            |                     |
|   |                     |                                                                                          |                     |
|   |                     | ▷ 💇 网络适配器                                                                                |                     |
|   |                     | ▷ 1 ● 系统设备                                                                               |                     |
|   |                     | ▷ 📲 显示适配器                                                                                |                     |
|   |                     |                                                                                          |                     |
|   |                     |                                                                                          |                     |
|   |                     |                                                                                          |                     |

|   | STATION mode                                                                                                  | e configuration                                       | ]:                    |                       |                   |               |                  |  |  |
|---|----------------------------------------------------------------------------------------------------|-------------------------------------------------------|-----------------------|-----------------------|-------------------|---------------|------------------|--|--|
|   | Open Wi-Fi configuration software, select port number in the left corner, then the serial                     |                                                       |                       |                       |                   |               |                  |  |  |
|   | automatically.                                                                                                | automatically.                                        |                       |                       |                   |               |                  |  |  |
|   | Serial port status changes to open now, click "STATION" button to enter configuration interface.              |                                                       |                       |                       |                   |               |                  |  |  |
|   | The test router nam                                                                                           | The test router name as Ebyte, password is e30e31e32. |                       |                       |                   |               |                  |  |  |
|   | Click "enter Sta m                                                                                            | ick enter Sta mode" to change the mode to STATION.    |                       |                       |                   |               |                  |  |  |
|   | Ulick "connect to router", and wait a few seconds to see the interface shown in the figure below, which means |                                                       |                       |                       |                   |               |                  |  |  |
|   | module is connected                                                                                           | ed to the route                                       | r successfully.       |                       |                   |               |                  |  |  |
|   | Then user can clic                                                                                            | K IP informat                                         | to query to query     | TP information.       |                   |               |                  |  |  |
|   |                                                                                                    | EIUS-WUI WIFI復身                                       | 和自己的 11-2 —— 成        | 即口旧特电丁科汉有限            |                   |               |                  |  |  |
|   |                                                                                                    | ((()))                                                |                       |                       |                   |               |                  |  |  |
|   |                                                                                                    |                                                       |                       | 时电于科                  | 文月限公              | 명             |                  |  |  |
|   |                                                                                                    | EBTI                                                  | E Chengdu Eby         | te Electronic Tea     | chhology co.,     | _ta.          |                  |  |  |
| 4 |                                                                                                    | 串口测试 4                                                | AP设置 Station设置        | Server设置              | Client设置          | 开机适传          |                  |  |  |
|   | 名                                                                                                    | 3称: Ebyte                                             | 断开路由器                 |                       | . 168. 4. 2       |               |                  |  |  |
|   |                                                                                                    | क्रम्ब . e30e31e32                                    |                       | 默认网关: 192.            | 默认网关: 192.168.4.1 |               |                  |  |  |
|   |                                                                                                    |                                                       |                       | MAC地址: <sup>5e:</sup> | 5e:cf:7f:0f:af:ad |               |                  |  |  |
|   | 路                                                                                                    | 由连接信息                                                 | Sta模式 SmartC Open     | 查询STA MAC             | 修改STA MAC         | 修改IP 网关       |                  |  |  |
|   | I                                                                                                    | P信息查询                                                 | 新启动 SmartC Close      |                       | 开启DHCP            | 关闭DHCP        |                  |  |  |
|   | 接收                                                                                                    | AT+CWJAP_DEF="Eb                                      | yte", "e30e31e32"     |                       |                   | 新王串口          |                  |  |  |
|   |                                                                                                    | WIFI CONNECTED<br>WIFI GOT IP                         |                       |                       | =                 |               |                  |  |  |
|   |                                                                                                    | ок                                                    |                       |                       | -                 | 清屏            |                  |  |  |
|   | 4232                                                                                                    | 2                                                     |                       |                       |                   | 白完义发          |                  |  |  |
|   | (2).区                                                                                                    | 2                                                     |                       |                       | ■ ■ 国本別換1丁        | BIERRA        |                  |  |  |
|   | 串                                                                                                    | □: COM30 •                                            | 115200 -              | 串口状态: CON             | A30 打开            |               |                  |  |  |
|   | TCP Client conf                                                                                               | figuration ] :                                        |                       |                       |                   |               | -                |  |  |
|   | Click "Client conf                                                                                            | figuration" to                                        | modify the remote     | port as 6000(cc       | rresponding       | to TCP serve  | r) and modify    |  |  |
|   | enex Chent com                                                                                                | (2.1.50) (meter                                       | to DC ID ) there a    |                       |                   |               | r), and mounty   |  |  |
| 5 | server ip as 192.10                                                                                           | 08.1.30 ( refer                                       | to PC IP J, then c    | lick built conne      | cuon dutton       | l.            |                  |  |  |
| 5 | See below figure :                                                                                            | : "CONNECT                                            | OK" means connec      | ction for TCP set     | rver is done.     |               |                  |  |  |
|   | At present server s                                                                                           | hows the conne                                        | ection is ok for devi | ce which IP addr      | ress is 192.16    | 8.1.70(IP add | ress is assigned |  |  |
|   | by router).                                                                                                   |                                                       |                       |                       |                   |               |                  |  |  |
|   |                                                                                                    |                                                       |                       |                       |                   |               |                  |  |  |

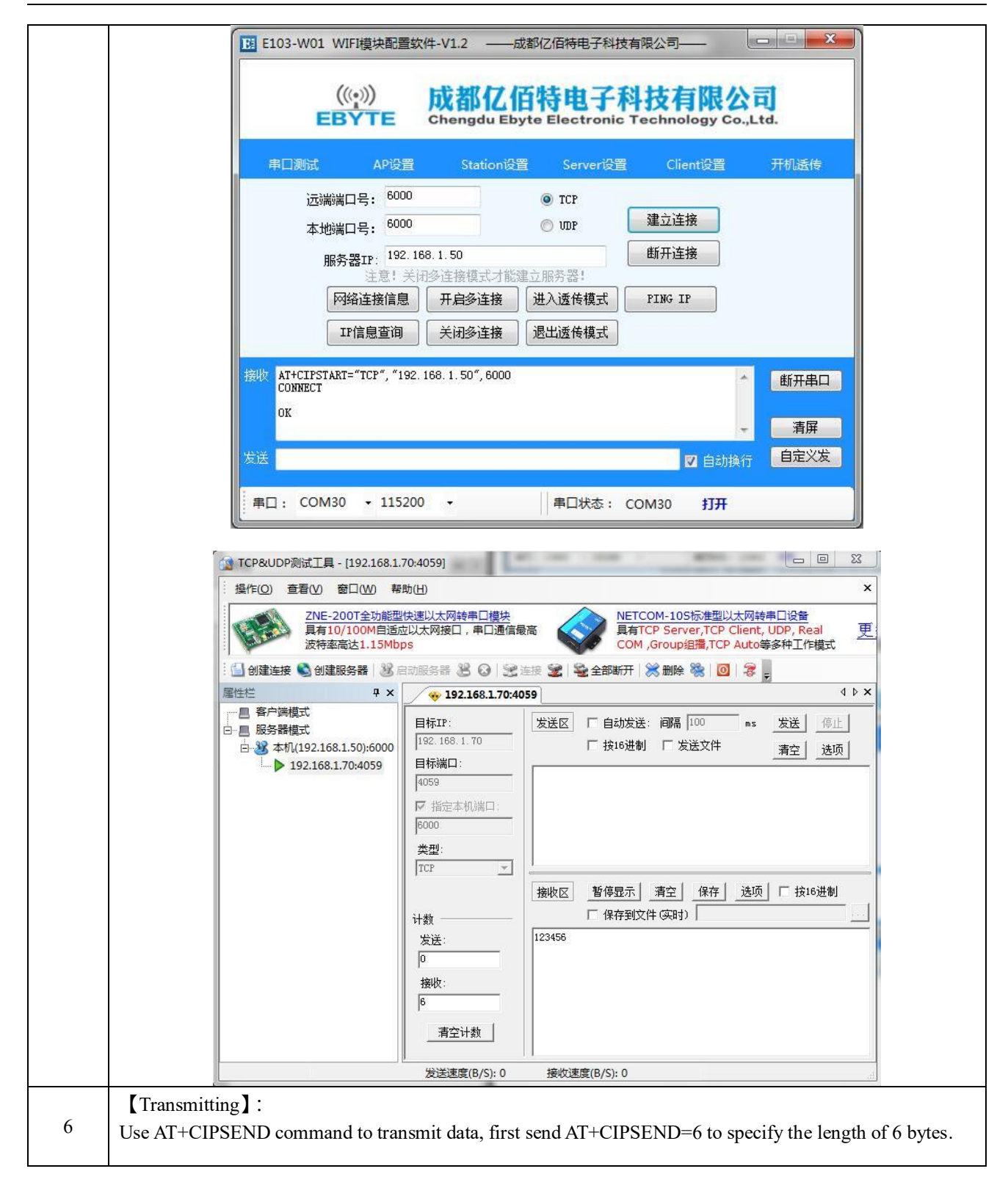

| Ē                                       | 目回测试 AP设                                                                                                    | 置 Station语                                                                                                    | 置 Server设置                                                                                                    | t Client设置                                                                                                    | 开机运传                                                                              |
|-----------------------------------------|----------------------------------------------------------------------------------------------------|----------------------------------------------------------------------------------------------------|----------------------------------------------------------------------------------------------------|----------------------------------------------------------------------------------------------------|-----------------------------------------------------------------------------------|
|                                         | 远端端口号: 60                                                                                                    | 00                                                                                                    | TCP                                                                                                    |                                                                                                    |                                                                                   |
|                                         | 本地端口号: 60                                                                                                    | .00                                                                                                    | 🔘 VDP                                                                                                    | 建立连接                                                                                                    |                                                                                   |
|                                         | 服务器IP: <sup>19</sup><br>注意」                                                                                                    | 2.168.1.50<br>学问及法律博士·寻知                                                                                                    | 42年今117条型1                                                                                                    | 断开连接                                                                                                    |                                                                                   |
|                                         | 注思; 网络连接信                                                                                                    | 夫团多佳接模式才能<br><b>用启多连接</b>                                                                                                    | 进入透传模式                                                                                                    | PING IP                                                                                                    |                                                                                   |
|                                         | IP信息查询                                                                                                    | 〕 关闭多连接                                                                                                    | 退出透传模式                                                                                                    |                                                                                                    |                                                                                   |
| 接收                                      | AT+CIPSEND=6                                                                                                    |                                                                                                    |                                                                                                    |                                                                                                    | ▲ 断开串口                                                                            |
|                                         | OK<br>>                                                                                                    |                                                                                                    |                                                                                                    |                                                                                                    |                                                                                   |
| مديدية                                  | AT LOT DORND-C                                                                                                    |                                                                                                    |                                                                                                    |                                                                                                    |                                                                                   |
|                                         | AI+CIL2END-0                                                                                                    |                                                                                                    |                                                                                                    | ☑ 自动换                                                                                                    |                                                                                   |
| 串口                                      | · COM30 + 115                                                                                                    | 5200 <del>-</del>                                                                                                    | 串口状态:                                                                                                    | COM30 <b>†TH</b>                                                                                                |                                                                                   |
| After ">" symbol s<br>Data communicatio | hows, transmit c<br>on completed<br>03-W01 WIFI模块配                                                                                                    | lata "123456",<br>≣软件-V1.2                                                                                                    | user can see th<br>成都亿佰特电子科技                                                                                                    | te TCP server re                                                                                                | eceive data "12.                                                                  |
| After ">" symbol s<br>Data communicatio | hows, transmit con completed<br>03-W01 WIFI模块配                                                                                                    | lata "123456",<br>重软件-V1.2 —<br>成都亿<br>Chengdu Et                                                                                                    | user can see th<br>成都亿佰特电子科技<br><b>佰特电子</b> 和<br>yte Electronic                                                                               | te TCP server ro<br>支有限公司——<br>科技有限公<br>Technology Co                                                           | eceive data "12.                                                                  |
| After ">" symbol s<br>Data communicatio | hows, transmit con completed<br>03-W01 WIFI模块配<br>(((小))<br>EBYTE                                                                                                    | lata "123456",<br>重软件-V1.2 —<br>成都亿<br>Chengdu Et<br>置 Station设                                                                                                    | user can see th<br>成都亿佰特电子科技<br>百特电子和<br>byte Electronic                                                                                      | te TCP server re<br>数有限公司——<br>科技有限公<br>Technology Co<br>Client设置                                               | eceive data "12.                                                                  |
| After ">" symbol s<br>Data communicatio | hows, transmit o<br>on completed<br>03-W01 WIFI模块配<br>(((•)))<br>EBYTE<br>印测试 AP段<br>远端端口号: <sup>60</sup>                                                                                                    | ata "123456",<br>雪软件-V1.2 —<br>成都亿<br>Chengdu Et<br>雪 Station设<br>00                                                                                                    | user can see th<br>成都亿佰特电子科技<br>百特电子和<br>byte Electronic<br>管 Server设置<br>③ TCF                                                               | te TCP server re<br>教育限公司——<br>科技有限2<br>Technology Co<br>Client设置                                               | eceive data "12.                                                                  |
| After ">" symbol s<br>Data communicatio | hows, transmit o<br>on completed<br>03-W01 WIFI模块配<br>((()))<br>EBYTE<br>印测试 APE<br>远端端口号: <sup>60</sup><br>本地端口号: <sup>60</sup>                                                                              | ata "123456",<br>重软件-V1.2 —<br>成都亿<br>Chengdu Et<br>置 Station设<br>00                                                                                                    | user can see th<br>成本以乙佰特电子科技<br><b>佰特电子</b> 和<br>byte Electronic<br>Server设置<br>③ TCF<br>③ UDP                                               | te TCP server ro<br>ta有限公司——<br>科技有限公<br>Technology Co<br>Client设置<br>建立连接                                      | eceive data "12.                                                                  |
| After ">" symbol s<br>Data communicatio | hows, transmit con completed<br>03-W01 WIFI模块配<br>(((•)))<br>EBYTE<br>回测试 APG<br>远端端口号: <sup>60</sup><br>本地端口号: <sup>60</sup><br>服务器IF: <sup>19</sup>                                                         | lata "123456",                                                                                                    | user can see th<br>成都亿佰特电子科技<br><b>百特电子</b> 和<br>byte Electronic<br>② TCP<br>③ TCP                                                            | te TCP server re<br>如有限公司——<br><b>科技有限公</b><br>Technology Co<br>Client设置<br>建立连接<br>断开连接                        | eceive data "12.                                                                  |
| After ">" symbol s<br>Data communicatio | hows, transmit o<br>on completed<br>03-W01 WIFI模块配<br>(((•)))<br>EBYTE<br>口测试 APE<br>远端端口号: <sup>60</sup><br>本地端口号: <sup>60</sup><br>服务器IF: <sup>19</sup><br>注意!<br>网络连接信!                                    | lata "123456",                                                                                                    | user can see th<br>成都亿佰特电子科技<br><b>百特电子</b> 和<br><b>5</b><br>yte Electronic<br>② TCP<br>③ UDP<br>建立服务器!<br>进入透传模式                             | te TCP server re<br>如有限公司——<br>帮技有限公司——<br>Technology Co<br>Client设置<br>建立连接<br>断开连接<br>FING IP                 | eceive data "12.                                                                  |
| After ">" symbol s<br>Data communicatio | hows, transmit of<br>on completed<br>03-W01 WIFI模块配<br>(((・)))<br>EBYTE<br>口測試 APK<br>远端端口号: <sup>60</sup><br>本地端口号: <sup>60</sup><br>服务器IF: <sup>19</sup><br>注意!<br>[P[络连接信]<br>[IP[信息查话                     | lata "123456",            雪软件-V1.2 <b>反都亿</b><br><b>Chengdu Et Station</b> 设 <b>Station</b> 设 <b>Station</b> 设 <b>D0 Station</b> 设 <b>Station</b> 设 <b>Station</b> 设 <b>Station</b> 会 <b>Station</b> 会 <b>Station</b> 会 <b>Station</b> 会 <b>Station</b> 会 <b>Station</b> 会 <b>Station</b> 会 <b>Station</b> 会 <b>Station</b> 会 <b>Station</b> 会 <b>Station</b> 会 <b>Station</b> 会 <b>Station</b> 会 <b>Station</b> 会 <b>Station</b> 会 | user can see th<br>成都亿佰特电子科技<br><b>百特电子</b> 和<br><b>安住 Electronic</b><br>② TCP<br>③ TCP<br>③ TCP<br>③ TCP<br>③ TCP<br>③ TCP<br>③ TCP<br>③ TCP | te TCP server re<br>如有限公司——<br><b>科技有限公</b><br><b>正echnology Co</b><br>Client设置<br>建立连接<br>断开连接<br>FING IP      | eceive data "12.                                                                  |
| After ">" symbol s<br>Data communicatio | hows, transmit o<br>on completed<br>03-W01 WIFI模块配<br>(((•)))<br>EBYTE<br>口测试 APR<br>远端端口号: <sup>60</sup><br>本地端口号: <sup>60</sup><br>服务器IF: <sup>19</sup><br>注意!<br>网络连接信!<br>IF信息查准                          | lata "123456",         雪软件-V1.2         反都亿         Chengdu El         雪       Stationig         00       00         2. 168. 1. 50         关闭多连接         1       关闭多连接                                                                                                    | user can see th<br>成本以乙佰特电子科技<br><b>佰特电子</b> 和<br>byte Electronic<br>② TCP<br>③ UDP<br>建立服务器!<br>进入透传模式<br>〕 遇出透传模式                           | te TCP server re<br>数有限公司——<br><b>科技有限</b><br><b>正在hnology Co</b><br><b>Client设置</b><br>建立连接<br>断开连接<br>PING IP | eceive data "12.<br>、<br>、<br>、<br>、<br>、<br>、<br>、<br>、<br>、<br>、<br>、<br>、<br>、 |
| After ">" symbol s<br>Data communicatio | hows, transmit o<br>on completed<br>03-W01 WIFI模块配<br>((空))<br>EBYTE<br>回测试 APG<br>远端端口号: <sup>60</sup><br>本地端口号: <sup>60</sup><br>服务器IP: <sup>19</sup><br>注意!<br>网络连接信!<br>IP信息查谁<br>Recv 6 bytes<br>SEND OK | Iata "123456",                                                                                                    | user can see th<br>成都亿佰特电子科技<br><b>百特电子</b> 和<br>byte Electronic<br>② TCP<br>③ TCP<br>③ TCP<br>③ TCP<br>③ TCP<br>③ TCP<br>③ TCP<br>③ TCP      | te TCP server re<br>如有限公司——<br>《社技有限公<br>Technology Co<br>Client设置<br>建立连接<br>断开连接<br>PING IP                   | eceive data "12.<br>、<br>、<br>、<br>、<br>、<br>、<br>、<br>、<br>、<br>、<br>、<br>、<br>、 |

|   | TCP&UDP测试上具 - [192.168.1.     Factor 安口440 朝 |                                                                   |      |
|---|----------------------------------------------|-------------------------------------------------------------------|------|
|   | : 操作(U) 宣君(V) 窗口(W) 報<br>ZNE-2001全功能刑        | 第初(日) へ                                                           |      |
|   | 具有10/100M自适应<br>波特索高计115Mb                   |                                                                   |      |
|   | 1 创建连接 1 创建服务器 3 日                           |                                                                   |      |
|   | 雇性栏 <b>7</b> ×                               |                                                                   |      |
|   | □□□                                          | 目标IP: 发送区 Г 自动发送: 间隔 100 ms 发送 停止                                 |      |
|   | □ 38 本机(192.168.1.50):6000                   | 192.166.1.70 F 按16进制 F 发送文件 清空 选项                                 |      |
|   | 192.168.1.70:4059                            | 4059                                                              |      |
|   |                                              | ▶ 指定本机端口:                                                         |      |
|   |                                              | 5000<br>  <br>                                                    |      |
|   |                                              |                                                                   |      |
|   |                                              | 接收区 暫停显示 清空 保存 选项 [ 按16进制                                         |      |
|   |                                              | → 计数 □ 保存到文件 (实时)   □   123456                                    |      |
|   |                                              |                                                                   |      |
|   |                                              | 接收:                                                               |      |
|   |                                              |                                                                   |      |
|   |                                              |                                                                   |      |
|   |                                              | 发送速度(B/S): 0 接收速度(B/S): 0                                         |      |
|   | 【Transparent transmission】:                  |                                                                   |      |
|   | After the configuration, module can          | transmit data to TCP server directly without AT protocol.         |      |
|   | Configuration : click "enter transp          | parent transmission mode"(AT+CIPMODE=1) after connected to serv   | ver, |
|   | then input AT+CIPSEND to enter tra           | ansparent transmission mode.                                      |      |
|   | E103-W01 WIFI模块配置                            | 置软件-V1.2 ——成都亿佰特电子科技有限公司——                                        |      |
|   | 14.55                                        | ドサウクサップション                                                        |      |
|   | EBYTE                                        | 成都亿旧符电于科技有限公司<br>Chengdy Ebyte Electronic Technology CoLtd.       |      |
|   |                                              |                                                                   |      |
|   | 串口测试 AP设置                                    | 置 Station设置 Server设置 Client设置 开机透传                                |      |
|   | 远端端口号: 600                                   | 00 • TCP                                                          |      |
|   | 本地端口号: 600                                   | 00                                                                |      |
|   | 服务器IP: 192                                   | 2. 168. 1. 50 断开连接                                                |      |
| 7 | 注意! 5                                        |                                                                   |      |
|   |                                              |                                                                   |      |
|   | IP信息查询                                       | J 关闭多连接 退出速传模式                                                    |      |
|   | 接收 AT+CIPMODE=1                              | (新开串口)                                                            |      |
|   | ок                                           |                                                                   |      |
|   |                                              | → 清屏                                                              |      |
|   | 发送 AT+CIPSEND                                | ◎ 自动换行 ● 自定义发                                                     |      |
|   |                                              |                                                                   |      |
|   | 目: COM30 → 1152                              | -200 ▼   単山状态: COM30 打开                                           |      |
|   | Notes: module no longer receive AT           | Command transmit the data from UAPT to server directly            |      |
|   | Troces, moure no longer receive Al           | command, dansmit are data nom OART to Server directly.            |      |
|   | If user continue to transmit data AT+        | +CIPSEND, module will treat AT+CIPSEND as data and transmit it to |      |
|   | I CF server direculy.                        |                                                                   |      |
|   | Data sent by server is also output dir       | rectly from the module.                                           |      |

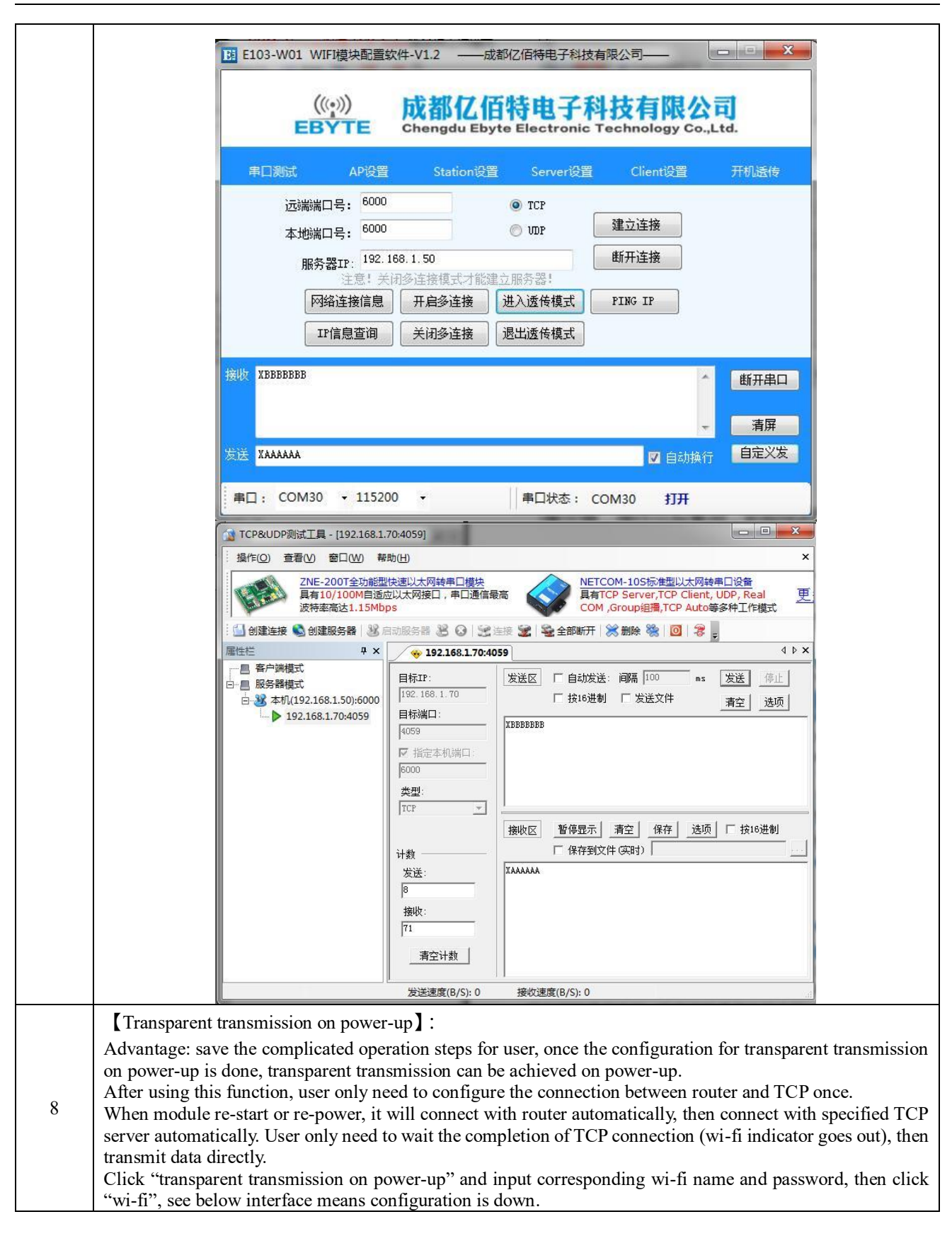

| WIFI名称: Ebyte                                                                    | 服务器IP: <sup>192,168,1,50</sup>                                                                                                    |                                                                                                    |
|----------------------------------------------------------------------------------|----------------------------------------------------------------------------------------------------|----------------------------------------------------------------------------------------------------|
| WIFI密码: e <sup>30e31e32</sup><br>进入STA模式 开机WIFI                                  | 服务器端口: <sup>6000</sup><br>连接方式: ● TCP ● WP<br>关闭透传 开机透传                                                                                                    | 连接状态<br>重新启动<br>退出透传状态                                                                                                    |
| 接收 AT+CWJAP_DEF="Ebyte", "e30e31e32<br>WIFI CONNECTED<br>WIFI GOT IP<br>OK<br>发送 | "                                                                                                    | ▲ 断开串口<br>■<br>■<br>■<br>■<br>■<br>■<br>■<br>■<br>■<br>■<br>■<br>■<br>■                                                                                                    |
| 串口: COM30 + 115200 +                                                             | 串口状态: COM30                                                                                                    | 打开                                                                                                    |
| E103-W01 WIFI模块配置软件-V1.2<br>(((*)))<br>EBYTE Cheng                               | 一成都记佰特电子科技有限公司<br>亿佰特电子科技存<br>du Ebyte Electronic Techn                                                                                                    | 与限公司<br>ology Co.,Ltd.                                                                                                    |
| 串口测试 AP设置 Sta                                                                    | ntion设置 Server设置 Cl                                                                                                    | ient设置 开机透传                                                                                                    |
| WIFI名称: Ebyte<br>WIFI密码: e30e31e32                                               | 服务器IP: <sup>192.168.1.50</sup><br>服务器端口: <sup>6000</sup><br>连接方式: ◎ TCP ◎ VDP                                                                                                    | 连接状态                                                                                                    |
| 进入STA模式 开机WIFI                                                                   | 关闭透传 开机透传                                                                                                    | 退出透传状态                                                                                                    |
| X AT+SAVETRANSLINK=1, "192.168.1.50<br>OK                                        | )", 6000, "TCP", 10                                                                                                    | 1 断开串口                                                                                                    |
|                                                                                  | <ul> <li>进入STA模式 开机WIFI</li> <li>港入STA模式 开机WIFI</li> <li>部 AT+CWJAP_DEF="Ebyte", "e30e31e32</li> <li>WIFI CONNECTED WIFI GOT IP<br/>OK</li> <li>安送</li> <li>車口: COM30 • 115200 •</li> <li>address, port number, and choc<br/>interface means configuration</li> <li>EI03-W01 WIFI模块配置软件-V1.2</li> <li>(()) CDE Chong</li> <li>車口測試 AP设置 Sta</li> <li>WIFI名称: Ebyte<br/>WIFI名称: Ebyte</li> <li>WIFI名称: Ebyte</li> <li>WIFI名称: Fbyte</li> <li>WIFI密码: e30e31e32</li> <li>进入STA模式 开机WIFI</li> <li>AT+SAVETRANSLINK=1, "192. 168. 1. 50<br/>OK</li> </ul> | 進入STA模式 开机WIFI 注接方式: ● TCP ● UPP<br>送放STA模式 开机WIFI 关闭透传 开机透传<br>#UT+CWIAP_DEF="Ebyte", "e30e31e32"<br>WIFI CONNECTED<br>WIFI CONNECTED<br>WIFI CONNECTED<br>WIFI GOT IP<br>OK<br>定<br>#□ : COM30 • 115200 • #□状态: COM30<br>address, port number, and choose TCP mode, then click "<br>interface means configuration is done<br>E103-W01 WIFI壇块配置软件-V1.2 ——成都亿佰特电子科技有限公司 |

| 串口测试                                                              | AP设置                                                                                                    | Station设置 Server设置                                                                                                    | Client设置 开                                                            | 机适传                                   |
|-------------------------------------------------------------------|----------------------------------------------------------------------------------------------------|----------------------------------------------------------------------------------------------------|-----------------------------------------------------------------------|---------------------------------------|
| WIFI名称:                                                           | Ebyte                                                                                                    | 服务器IP: 192.168.1.50                                                                                                    |                                                                       |                                       |
| WIFI密码:                                                           | e30e31e32                                                                                                    | 服务器端口: 6000                                                                                                    | 连接机                                                                   | 术态                                    |
|                                                                   |                                                                                                    | 连接方式: 💿 TCP 💿 WP                                                                                                    | 重新                                                                    | 自动                                    |
| 进入STA模式                                                           | 式 开机WIFI                                                                                                    | 关闭透传 开机透传                                                                                                    | 退出透行                                                                  | 专状态                                   |
| 接收 CCCCCCCC                                                       |                                                                                                    |                                                                                                    | - E                                                                   | 断开串口                                  |
|                                                                   |                                                                                                    |                                                                                                    | -                                                                     | 清屏                                    |
| 发送 XXXXX                                                          |                                                                                                    |                                                                                                    | ☑ 自动执行                                                                | 自定义发                                  |
|                                                                   |                                                                                                    | ll annu i                                                                                                    |                                                                       |                                       |
| 串山: COM3                                                          | • 115200 •                                                                                                    | 串山状态: COM3                                                                                                    | 10 <del>1</del> ]#                                                    |                                       |
| 😭 TCP&UDP测试工具                                                     | 릝 - [192.168.1.70:17717]                                                                                                    |                                                                                                    |                                                                       | - 0 <mark>- x</mark>                  |
| 操作(0) 查看(V)                                                       | 窗口(W) 帮助(H)                                                                                                    |                                                                                                    |                                                                       |                                       |
| ZNE<br>具有                                                         | -200T全功能型快速以太网<br>10/100M自适应以太网接[                                                                                                    | 转串口模块<br>1,串口通信最高 VETCOM-<br>具有TCP S                                                                                                    | 10S标准型以太网转串口设<br>Server,TCP Client, UDP,                              | <mark>备</mark><br>Real 丐              |
|                                                                   | 率高达1.15Mbps                                                                                                    |                                                                                                    | oup组播,TCP Auto等多种]                                                    | I作模式 <sup>—</sup>                     |
|                                                                   | ₽ X 😽 😵 🖓                                                                                                    | 2.168.1.70:17717                                                                                                    | 1997 - 199 🛃                                                          | 4 Þ                                   |
| /出1土1二                                                            | 1 1000                                                                                                    |                                                                                                    |                                                                       |                                       |
| ▲ 田田<br>一一 一 一 一 一 一 一 一 一 一 一 一 一 一 一 一 一 一 一                    | 目标IP:                                                                                                    | 发送区 □ 自动发送: 间                                                                                                    | 隔 100 ms 发送                                                           | É 停止                                  |
| ////////////////////////////////////                              | 58.1.50):6000<br>1 70.17717<br>日标端口                                                                                                    | 1.70         「 自动发送: 间           ・         「 按16进制 「                                                                                                    | 隔 100 ms 发送<br>发送文件清空                                                 | É <u>停止</u><br>E 选项                   |
| /居住<br>■ 名户选模式<br>■ 服务器模式<br>■ 服务器模式<br>■ 32 本机(192.10<br>192.168 | 58.1.50):6000<br>3.1.70:17717<br>日标端口<br>17717                                                                                                    | 1.70<br>:<br>:<br>:<br>:<br>:<br>:<br>:<br>:<br>:<br>:<br>:<br>:<br>:<br>:<br>:<br>:<br>:<br>:<br>:                                                                                                    | 隔 100 ms 发送<br>发送文件 <u>清空</u>                                         | <u>停止</u><br>E <u>选</u> 项             |
| ////////////////////////////////////                              | 58.1.50):6000<br>3.1.70:17717<br>「192.188<br>日标鴻口<br>17717<br>「指定2<br>「5000                                                                                                    | 1.70        :     ご 投16进制「       :     CCCCCCCC                                                                                                    | 隔 100 ms 发送<br>5 发送文件     清全                                          | É <u>停止</u><br>E 选项                   |
| /届任任<br>● ■ 客户选模式<br>日 ■ 服务器模式<br>日 ■ 3 本机(192.10                 | 58.1.50):6000<br>58.1.70:17717<br>日标IP:<br>192.168<br>日标潟ロ<br>月7717<br>戸 指定2<br>6000<br>类型:                                                                                                    | 1.70<br>:<br>:<br>:<br>:<br>:<br>:<br>:<br>:<br>:<br>:<br>:<br>:<br>:<br>:<br>:<br>:<br>:<br>:<br>:                                                                                                    | 隔 100 ms 发送<br>发送文件 <u>清玄</u>                                         | É 停止 E 选项                             |
| □ 當户達模式<br>□ □ 服务器模式<br>□ □ 3 本机(192.1(<br>□ 192.168              | 58.1.50):6000<br>5.1.70:17717<br>日标:<br>日标:<br>日标:<br>日标:<br>日标:<br>192.168<br>日标:<br>日标:<br>17717<br>「指定2<br>6000<br>类型:<br>TCP                                                                                                    | 1.70     ご       :     ご       :     ご       た机端口:     ご                                                                                                    | 隔 100 ms 友送<br>友送文件 清空                                                | ▲ 停止 ▲ 修正 ▲ 透顶 ▲ 透顶                   |
| ////////////////////////////////////                              | 58.1.50):6000<br>58.1.70:17717<br>日标IP:<br>192.168<br>日标端口<br>17717<br>デ 指定3<br>6000<br>类型:<br>TCP                                                                                                    | 1.70     送区     □     自动发送: 间       :     □     按16进制     □       :     □     CCCCCCCC     □       :     □         :     □         :     □         :     □         :     □         :     □         :     □         :     □         :     □         :     □         :     □         :     □         :     □         :     □         :     □         :     □         :     □         :     □         :     □         :     □         :     □         :     □         :     □         :     □         :     □                                                                                                      | 隔 100 ms 发送<br>一发送文件 清空<br>空 保存 选项 厂 :                                |                                       |
| □ □ □ □ □ □ □ □ □ □ □ □ □ □ □ □ □ □ □                             | 58.1.50):6000<br>8.1.70:17717<br>第192.168<br>日标端口<br>[17717<br>反指定2<br>[6000<br>类型:<br>[TCP<br>计数<br>发送:                                                                                                    | 1.70          :          :       CCCCCCCC         :          :          :          :          :          :          :          :          :          :          :          :          :          :          :          :          :          :          :          :          :          :          :          :          :          :          :          :          :          :          :          :          :          :          :          :                                                                                                     | 隔 100 ms 发送<br>发送文件 清空<br>空 保存 选项 厂<br>(34)                           | € 停止<br>登 选项<br>按16进制                 |
| □ = 客户读模式<br>□ = 服务器模式<br>□ = 服务器模式<br>□ 3 本机(192.10              | 58.1.50):6000<br>58.1.70:17717<br>58.1.70:17717<br>同标端口<br>17717<br>デ 指定2<br>6000<br>类型:<br>TCP<br>计数<br>发送:<br>28                                                                                                    | 1.70       送区       □ 自动发送: 间         :       □ 按16进制       □         :       □ 按16进制       □         :       □ 按16进制       □         :       □ 按16进制       □         :       □ 按16进制       □         :       □ 按收区       暂停显示       査         :       □ 保存到文件 (3)       □         :       □ XXXXX       □       □         :       □ Y       □       □         :       □       □       □         :       □       □       □         :       □       □       □         :       □       □       □         :       □       □       □         :       □       □       □         :       □       □       □         :       □       □       □         :       □       □       □         :       □       □       □         :       □       □       □         :       □       □       □         :       □       □       □         :       □       □       □ <td>隔 100 ms <u>发送</u><br/>一发送文件 <u>清</u>空<br/>空 保存 透顶 [ :<br/>阳1)</td> <td><u>(</u>停止)<br/>2 <u>选</u>项<br/>技16进制</td> | 隔 100 ms <u>发送</u><br>一发送文件 <u>清</u> 空<br>空 保存 透顶 [ :<br>阳1)          | <u>(</u> 停止)<br>2 <u>选</u> 项<br>技16进制 |
| ////////////////////////////////////                              | 58.1.50);6000<br>58.1.70:17717<br>日标端口<br>17717<br>「指定2<br>6000<br>类型:<br>TCP<br>计数<br>发送:<br>28<br>接收:<br>35                                                                                                    | 1.70          :          :       CCCCCCC         :          :       CCCCCCC         :          :          :          :          :          :          :          :          :          :          :          :          :          :          :          :          :          :          :          :          :          :          :          :          :          :          :          :          :          :          :          :          : <td:< td=""></td:<>                                                                                                    | 隔 100 ms 友道<br>「友送文件 <u>清</u> 会<br>空 保存」 选项 「<br>[明])                 | € 停止<br>多 选项                          |
| /居亡亡<br>  ■ ■ 客户读模式<br>  ■ ■ 服务器模式<br>  ■ ■ 本机(192.10             | 58.1.50):6000<br>58.1.70:17717<br>日标IP:<br>192.188<br>日标端口<br>17717<br>「指定2<br>6000<br>类型:<br>「TCP<br>计数<br>发送:<br>28<br>接收:<br>35<br>清全                                                                                                    | 1.70       送区       □ 自动发送: 间         :       □ 按16进制       □         :       □ 按16进制       □         :       □ 按16进制       □         :       □ 按16进制       □         :       □ 按16进制       □         :       □ 按16进制       □         :       □ 按收区       暂停显示       雪         :       □ 保存到文件 (3)       □       □         :       □ XXXXX       □       □         :       □ XXXXX       □       □         :       □ XXXXX       □       □         :       □ □       □       □         :       □       □       □         :       □       □       □         :       □       □       □         :       □       □       □         :       □       □       □         :       □       □       □         :       □       □       □         :       □       □       □         :       □       □       □         :       □       □       □         :       □       □                                                                                                    | 隔 100 ms <u>发送</u><br>一发送文件 <u>清</u> 空<br>空 保存 <u>选项</u> [ :<br>[明])  |                                       |
| □ = S合铸模式<br>□ = 服务器模式<br>□ = 服务器模式<br>□ = S 本机(192.16            | 58.1.50);6000<br>58.1.70:17717<br>日标3端口<br>17717<br>「指定2<br>6000<br>类型:<br>TCP<br>计数<br>支送:<br>28<br>接收:<br>35<br>-<br>清全                                                                                                    | 1.70       发送区 「自动发送: 间         :       「按16进制 「         :       CCCCCCCC         *       *         *       *         *       *         *       *         *       *         *       *         *       *         *       *         *       *         *       *         *       *         *       *         *       *         *       *         *       *         *       *         *       *         *       *         *       *         *       *         *       *         *       *         *       *         *       *         *       *         *       *         *       *         *       *         *       *         *       *         *       *         *       *         *       *         *       *         *       *                                                                                                    | 隔 100 ms 友道<br>「友送文件 <u>清</u> 会<br>空」保存 选项 「<br>田力)                   | 使止<br>停止<br>透顶<br>按16进制               |
| □ = 客户选模式<br>□ - = 服务器模式<br>□ - 32 本机(192.14                      | 58.1.50):6000<br>3.1.70:17717<br>58.1.70:17717<br>58.1.70:17717<br>58.1.70:17717<br>58.1.70:17717<br>58.1.70:17717<br>58.1.70<br>192.188<br>日标端口<br>17717<br>56.000<br>类型:<br>70<br>102<br>102<br>102<br>102<br>102<br>102<br>102<br>10                                                                                                    | 1.70       送区       □ 自动发送: 间         :       □ 按16进制       □         :       □ 按16进制       □         :       □ 按16进制       □         :       □ 按收区       暂停显示       膏:         :       □ 保存到文件 G       □         :       □ 保存到文件 G       □         :       □ 採牧速度(B/S): 0       接收速度(B/S): 0                                                                                                    | 隔 100 ms <u>友</u> 道<br>「友送文件 <u>清</u> 谷<br>空 保存 <u>选项</u> 厂 :<br>(明7) | 使止<br>适项<br>按16进制                     |
| -Fi indicator(GPIO2) sp                                           | 58.1.50);6000<br>58.1.70:17717<br>58.1.70:17717<br>58.1. | 1.70       送区       自动发送:       间         :       按16进制       「       按16进制       「         :       CCCCCCCC            :       :             :       :               :       :       :                                                                                                    | 隔 100 ms 友道<br>支送文件 <u>清</u> 会<br>空 保存 透项 「<br>昭寸)                    | É 停止<br>医 选项<br>按16进制                 |
| Fi indicator(GPIO2) sj<br>rmittent double flash                   | 58.1.50):6000<br>58.1.70:17717<br>日标調口<br>192.168<br>日标調口<br>17717<br>「指定2<br>6000<br>类型:<br>「CP<br>计数<br>发送:<br>28<br>接收:<br>35<br>二<br>査全<br>受送速<br>pecification :<br>こ cannot connect                                                                                                    | 1.70       送送区 □ 自动发送: 间         :       □ 按16进制 □         :       □ 按16进制 □         :       □ 按16进制 □         :       □ 按收区 暂停显示 素:         :       □ 保存到文件 ③         :       □ 保存到文件 ③         :       □ 採收速度(B/S): 0         :       :         :       □ 接收速度(B/S): 0         to AP access point.                                                                                                    | 隔 100 ms <u>友</u> 道<br>「友送文件 <u>清</u> 谷<br>空 保存 <u>选</u> 项 厂<br>(現す)  | 使止<br>这项<br>按16进制                     |
| Fi indicator(GPIO2) sp<br>rmittent single flash :                 | 58.1.50):6000<br>58.1.70:17717<br>日标端口<br>192.168<br>日标端口<br>17717<br>「指定2<br>6000<br>类型:<br>7CP<br>计数<br>发送:<br>28<br>接收:<br>35<br>清空<br>发送速<br>pecification :<br>cannot connect<br>connect to AP ac                                                                                                    | 1.70       发送区 □ 自动发送: 间         :       □ 技16进制 □         :       :         :       :         :       :         :       :         :       :         :       :         :       :         :       :         :       :         :       :         :       :         :       :         :       :         :       :         :       :         :       :         :       :         :       :         :       :         :       :         :       :         :       :         :       :         :       :         :       :         :       :         :       :         :       :         :       :         :       :         :       :         :       :         :       :         :       :         :       :      :       : <tr< td=""><td>隔 100 ms 友道<br/>友送文件 <u>清空</u><br/>空 保存 选项 □<br/>田力)</td><td>使止       透顶       按16进制</td></tr<>                                                                                                    | 隔 100 ms 友道<br>友送文件 <u>清空</u><br>空 保存 选项 □<br>田力)                     | 使止       透顶       按16进制               |

|   | DMM Pro // 34410A // 169.254.4.10                                                                                                    | 0 2 F ×                         |
|---|----------------------------------------------------------------------------------------------------|---------------------------------|
|   | Instrument settings         Data Logger         Digital control           Adc         1         2           0.36         0.31         0.26           0.21         0.16         0.14                                                                                                    |                                 |
|   | 0.06<br>0.066 0.006 0.006 0.006 0.000 0.00.00.06/ ★ O = 50 mAdc/ ★ P = 1 0.000 s 1.046 s 1.09<br>Digitizer stopped. 000:00:00.046/ ★ O = 50 mAdc/ ★ P = 1 0.000 s 1.046 s 1.09<br>Digitizer stopped. 000:00:00.046/ ★ O = 50 mAdc/ ★ P = 1 0.000 s 1.046 s 1.09<br>Master 1 0.000 s 1.046 s 1.09<br>Master 2 10.000 s 1.046 s 1.09<br>Master 2 10.000 s 1.046 s 1.046 s 1.09<br>Master 2 10.000 s 1.046 s 1.046 s 1.046 s 1.046 s 1.046 s 1.046 s 1.046 s 1.046 s 1.046 s 1.046 s 1.046 s 1.046 s 1.046 s 1.046 s 1.046 s 1.046 s 1.046 s 1.046 s 1.046 s 1.046 s 1.046 s 1.046 s 1.046 s 1.046 s 1.046 s 1.046 s 1.046 s 1.046 s 1.046 s 1 | 2 s 1.139 s                     |
|   | Start O 🖬 🖕 🕻                                                                                                    | ) 0 <sup>2</sup> E Export       |
|   | Send "+++" to exit transparent transmission mode and re-enter AT mode.<br>After exiting transparent transmission mode, user can use AT command to exit transparent transmission mode, user can use AT command to exit transparent transmission" (send "+++" without line break) to enter AT command mod "turn off transparent transmission" to see below interface.<br>After the configuration, module will not works at transparent transmission mode automatically at rebooting.                                                                                                    | nission on<br>le. Click<br>fter |
| 9 | 串口測試       AP设置       Station设置       Server设置       Client设置       开机送传         WIFI名称:       Ebyte       服务器IP: 192.168.1.50            WIFI密码:       e30e31e32       服务器端口: 6000             进入STA模式       开机WIFI                                                                                                    |                                 |
|   | <ul> <li>擦收 AT+SAVETRANSLINK=0</li> <li>0K</li> <li>清屏</li> <li>发送 +++</li> <li>▼ 自动操行 自定义发</li> <li>車口: COM30 ▼ 115200 ▼</li> <li>車口状态: COM30 打开</li> </ul>                                                                                                    |                                 |

#### 5.2 Module build TCP SERVER to connect to PC as AP

| No | Remarks                                                                                                    |
|----|----------------------------------------------------------------------------------------------------|
| 1  | In factory mode, module's IP address is 192.168.4.1 when act as AP.<br>Check network status of PC, see below information means the connection between PC and module is ok.<br>AT command can be used to restore the factory state if user ever changed module's parameter. |

|   | all 无线网络连接 状态                                                                                                    |
|---|----------------------------------------------------------------------------------------------------|
|   | 常规         连接       正 Internet 访问权限         IPv4 连接:       无 Internet 访问权限         媒体状态:       已启用         SSID:       BET_SOEB3C         持续时间:       06:25:23         速度:       54.0 Mbps         信号质量:       通知         详细信息 (0)       IPv4 拉地         详细信息 (0)       IPv4 拉地         正发送 —       一         字节:       19.248         2,916       Ela用 NetBIOS ove         连接-本地 IPv6 地址       fe80::1984:5421:148e:6698%12         IPv6 型糕(0)       诊断(0)         美闭 (C)                                                                                                    |
| 2 | 【Module recommends TCP server】:<br>Make sure PC is connected to the modules, then click "server settings" button.<br>Click "open multiple connections"(exiting transparent transmission mode is necessary) first, then click "b<br>server" to see below information.<br>EET03-W01 WIFI模块配置软件-V1.2 — 成都亿佰特电子科技有限公司—<br>((w))<br>EBYTE Chengdu Ebyte Electronic Technology Co.,Ltd.<br>#UNIX APQE Station设置 Server设置 Client设置 开机送传<br>端口号: 1001 建立服务器 停止服务器<br>注意! 开启多连接模式才能建立服务器!<br>IP信息查询 网络连接信息 关闭多连接 开启多连接                                                                                                    |
|   | <ul> <li>接收 AT+CIPSERVER=1,1001</li> <li>K</li> <li>方法 AT+CIPSNED=0,10</li> <li>第日: COM30 → 115200 →</li> <li>申□状态: COM30 打开</li> </ul>                                                                                                    |
| 3 | [PC connected with TCP server of module to transmit data]: PC uses TCP&UDP test tool to build TCP server, target IP:192.168.4.1, port : 1001. Click "connect" button, then the module should output as shown below: "0, CONNECT" (0 means connect ID), indicating that clients (up to 5) are connected to the module. PC transmits data, module outputs "+IPD,0,15:XXXXXXX" ( +IPD : command 0:connection ID 15 : consecting the package length XXXXXX : data ) Specified connection ID is necessary during transmitting : AT+CIPSEND=0,10 means transmitting 10-build in the package length is a stransmitting in the package length is necessary during transmitting in the package length is necessary during transmitting in the package length is necessary during transmitting in the package length is necessary during transmitting in the package length is necessary during transmitting in the package length is necessary during transmitting in the package length is necessary during transmitting in the package length is necessary during transmitting in the package length is necessary during transmitting in the package length is necessary during transmitting in the package length is necessary during transmitting in the package length is necessary during transmitting in the package length is necessary during transmitting is a stransmitting in the package length is necessary during transmitting is a stransmitting in the package length is necessary during transmitting is a stransmitting is necessary during transmitting is a stransmitting is necessary during transmitting is necessary during transmi |

| E                                                            | (((•))<br>BYTE                                                                                                    | 成都亿佰<br>Chengdu Ebyte                                                                                        | 特电子科<br>Electronic T      | 技有限公<br>echnology Co.,                                                                                                    | Ltd.                                                                                          |
|--------------------------------------------------------------|----------------------------------------------------------------------------------------------------|----------------------------------------------------------------------------------------------------|---------------------------|----------------------------------------------------------------------------------------------------|-----------------------------------------------------------------------------------------------|
| 串口测试                                                         | AP设置                                                                                                    | Station设置                                                                                                    | Server设置                  | Client设置                                                                                                    | 开机适传                                                                                          |
|                                                              | 端口号: <sup>10</sup>                                                                                                    | 01                                                                                                    | 建立服务器                     | 停止服务器                                                                                                    |                                                                                               |
|                                                              | IP信息查询                                                                                                    | 注意: 开启多连接<br>] 网络连接信息                                                                                        | 模式才能建立服务者<br>关闭多连接        | g!<br>开启多连接                                                                                                    |                                                                                               |
| 接收 0, CONNECT<br>+IPD, 0, 16<br>友送 AT+CIPSEN                 | ::HELLO, ESP_EDA6(<br>D=0, 10                                                                                              | 38                                                                                                    |                           | ▼ 自动换行                                                                                                    | 断开串口<br>清屏<br>自定义发                                                                            |
| 串口: COM:                                                     | 30 • 115200                                                                                                    | •                                                                                                    | ││串□状态: CC                | DM30 打开                                                                                                    |                                                                                               |
| 操作( <u>O</u> ) 查看( <u>V</u> )<br>ZNE·                        | 窗口(W) 帮助(H)                                                                                                    | -1                                                                                                    |                           |                                                                                                    |                                                                                               |
| 具有:<br>波特型                                                   | 10/100M自适应以太<br>藝高达1.15Mbps<br>劃服务器   38 启动服                                                                               | 以太网转串口模块<br>网接口,串口通信最高<br>务器 88 ◎ ◎ 第 连接                                                                     | NETC<br>具有TI<br>COM       | OM-10S标准型以太网<br>CP Server,TCP Clien<br>,Group组播,TCP Auto<br>※ 删除 %   図   ?                                                     | 转串口设备<br>nt, UDP, Real<br>o等多种工作模式                                                            |
| 具有:<br>波特2<br>·<br>·<br>·<br>·<br>·<br>·<br>·<br>·<br>·<br>· | 10/100m目适应以太<br>藝高达1.15Mbps<br>觀察务器 3 启动服<br>年 ×<br>1001 目<br>[10]<br>[10]<br>[10]<br>[10]<br>[10]<br>[10]<br>[10]<br>[10] | 以太网转串口模块<br>网接口, 串口通信最高   务器 ※ ② ※ 注述   ◆ 192.168.4.1:1001   示IP:   2.168.4.1   示試口:   01   指定本机端口:   01   图 | NETC<br>具有T<br>COM ○ 全部断开 | OM-10S标准型以太网<br>CP Server,TCP Clien<br>Group組積,TCP Autu<br>※ 删除 % 20 7<br>20 7<br>20 7<br>20 7<br>20 7<br>20 7<br>20 7<br>20 7 | 封串□设备<br>技, UDP, Real<br>の等多种工作模式<br>、<br>、<br>、<br>、<br>、<br>、<br>、<br>、<br>、<br>、<br>、<br>、 |

# 5.3 Usage of Smart Config

| No. | Remark                                                                                                    |
|-----|----------------------------------------------------------------------------------------------------|
|     | Smart Config enable user to use phone APP to configure module and connected with network with fast-speed. |
| 1   | When module works at STATION mode, send "AT+CWSTARTSMART" to enter Smart Config mode, then the            |
| 1   | configuration for module can be done by cellphone.                                                        |
|     | User only need to start EspTouchAPP ( download from Expressif systems ) on cellphone, then input router   |

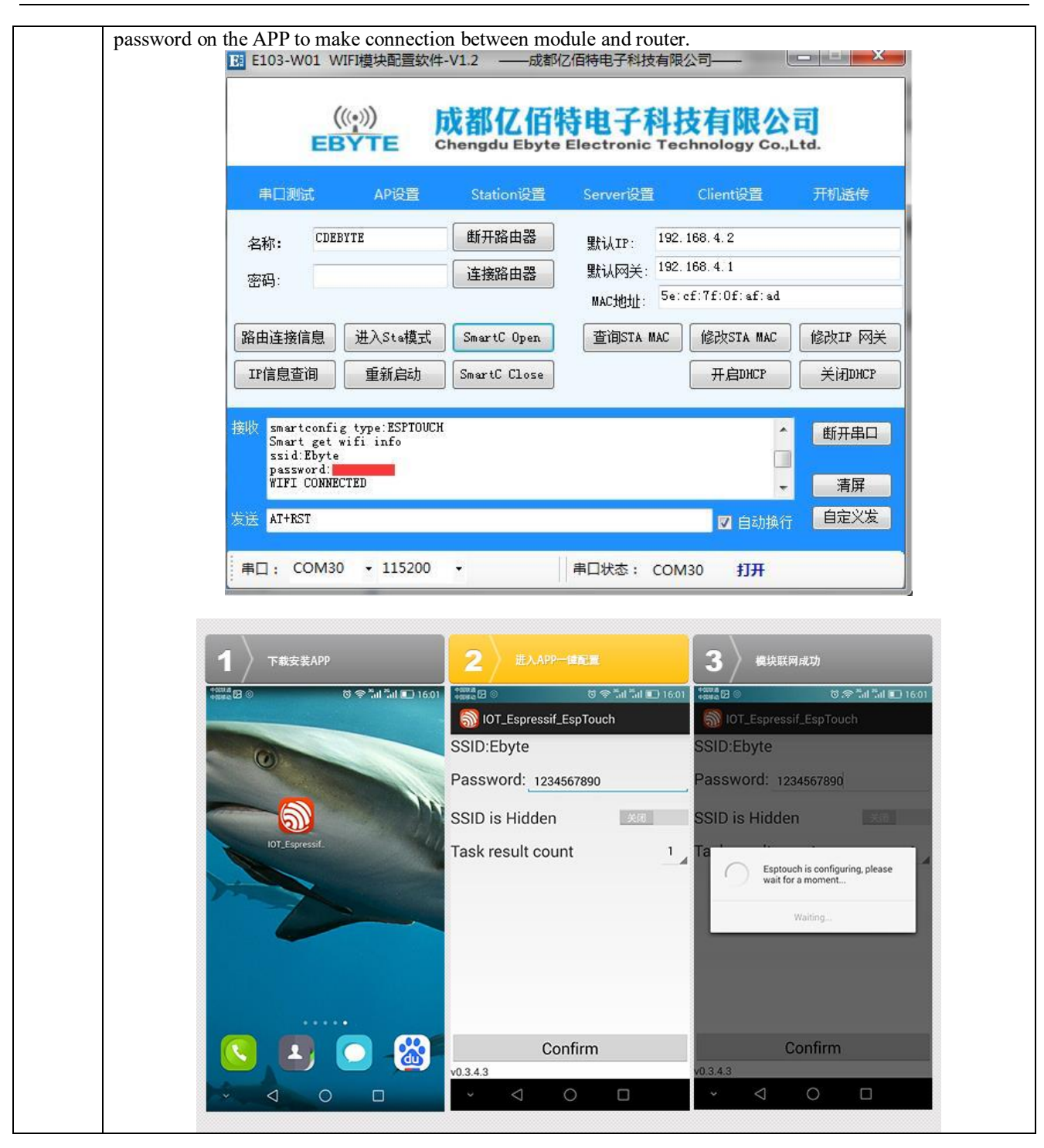

### 5.4 Usage of PWM

| Steps                                                                                                    |      |  |  |  |
|----------------------------------------------------------------------------------------------------|------|--|--|--|
| E103-W01-IPX supports 4 channel PWM output, can be configured through the AT instruction to fast PWM cy (1~10ms) and duty cycle, | ycle |  |  |  |
| Steps: enter "peripheral control option" to configure parameters:                                                                |      |  |  |  |
| 1 Period range 1000~10000 corresponds to 1ms~10ms                                                                                |      |  |  |  |

| 2                  | Adjustment for duty cycle value Range of 0~222222 corresponding to 0ms~10ms (high level time?                                                                                                    | ≈value*45ns)                |
|--------------------|----------------------------------------------------------------------------------------------------|-----------------------------|
| 3                  | Channel number range 1~4 indicates the number of currently enabled PWM channels, increasing for example channel number is equal to 2, then PWM0 and PWM1 are enabled(channel number changed after the first transmission)                                                                                                    | from PWM0,<br>per cannot be |
|                    | Notes                                                                                                    |                             |
| 1                  | The actual duty cycle = adjustment value for duty cycle *45ns/ cycle<br>The following figure shows the cycle for opening four channel is 10ms, the duty cycle is 50% for                                                                                                    | r PWM.                      |
| 2                  | Calling PWM command once again to modify the duty cycle.                                                                                                    |                             |
| Click "            | 'PWM output" after parameter-setting (AT+EBPWM=4, 10000, 111111, 111111, 111111, 111111).                                                                                                    |                             |
| ( Pleas            | se refer to the AT chapter for AT command )                                                                                                    |                             |
| Click "<br>But cha | 'PWM output'' one more time after parameter-setting to modify PWM output.<br>annel number cannot be changed after the first setting.                                                                                                    |                             |
| Channe             | el number after modifying other parameters must keep the same as the first set, otherwise the error is                                                                                                    | return ed.                  |
| Notes:             | PWM channel cannot be closed after opening. It can be reset by reset command or re-power.                                                                                                    |                             |
|                    | <ul> <li>◆ 金思拓虚拟仪器 (LA1010 - 已连接)</li> </ul>                                                                                                    |                             |
|                    |                                                                                                    |                             |
|                    | 0-通道0 0 0 0 0 0 0 0 0 0 0 0 0 0 0 0 0 0 0                                                                                                     |                             |
|                    |                                                                                                    |                             |
|                    |                                                                                                    |                             |
|                    | - 」 _ 」 _ 」 _ 」 _ 」 _ 」 _ 」 _ 」 _ 」 _ 」                                                                                                    |                             |
|                    |                                                                                                    |                             |
|                    |                                                                                                    |                             |
|                    | ■ E103-W01 WIFI模块配置软件-V1.2 ——成都亿佰特电子科技有限公司——                                                                                                    |                             |
|                    | ((··)) 成都亿佰特电子科技有限公司<br>EBYTE Chengdu Ebyte Electronic Technology Co.,Ltd.                                                                                                    |                             |
|                    | 串口测试 AP设置 Station设置 Server设置 Client设置 开机送传                                                                                                    |                             |
|                    |                                                                                                    |                             |
|                    |                                                                                                    |                             |
|                    |                                                                                                    |                             |
|                    |                                                                                                    |                             |
|                    |                                                                                                    |                             |
|                    |                                                                                                    |                             |
|                    | 接收 AT+EBFWM=4, 10000, 111111, 111111, 111111                                                                                                    |                             |
|                    |                                                                                                    |                             |
|                    | 发送 AT+EBFWM=4, 10000, 111111, 111111, 111111 ▼ 自动操行 自定义发                                                                                                    |                             |
|                    |                                                                                                    |                             |
|                    | □ 申U: COM30 T13200 T132000000000000000000000000000000000000 |                             |

# 5.5 Usage of GPIO

| No. | Remark                                                                                                    |  |  |  |  |  |  |  |  |  |
|-----|----------------------------------------------------------------------------------------------------|--|--|--|--|--|--|--|--|--|
| 1   | E103-W01-IPX provide 5 GPIO interfaces:GPIO4\GPIO5\GPIO12\GPIO13\GPIO14, and GPIO4\GPIO5\GPIO12\GPIO12\GPIO14 and PWM pin cannot use at the same time. For example, when PWM pin is operating, the GPIO is inoperable. |  |  |  |  |  |  |  |  |  |
| 2   | User can do pin's status-setting (AT+EBIOSET) and obtain pin's status (AT+EBIOGET) by using AT command.                                                                                                    |  |  |  |  |  |  |  |  |  |
| 3   | Click "PIN_State_Set" to set pin's status;<br>Click "PIN_State_Get" to get pin's status.                                                                                                    |  |  |  |  |  |  |  |  |  |
|     | E103-W01 WIFJ模块配置软件-V1.2                                                                                                    |  |  |  |  |  |  |  |  |  |

# 5.6 Usage of ADC

| No. | Remark                                                                                                    |
|-----|----------------------------------------------------------------------------------------------------|
| 1   | E103-W01-IPX provides one ADC with 10-byte precision, with which $0.0V \sim 1.0V$ voltage can be detected.    |
| 2   | User can get current ADC value by AT command (AT+EBADC), then obtain the real voltage by calculation.         |
| 3   | Input voltage=ADC value/1024<br>For example ADC value is 45, so the really voltage is equal to45/1024=0.044V. |

| Image: Biology WiFi模块配置软件-V1.2 |                            |           |           |          |            |  |
|--------------------------------|----------------------------|-----------|-----------|----------|------------|--|
| 串口测试                           | AP设置                       | Station设置 | Server设置  | Client设置 | 开机透传       |  |
|                                |                            |           |           |          |            |  |
|                                |                            |           |           |          |            |  |
|                                |                            |           |           |          |            |  |
| 接收 AT+EBADC 98                 |                            |           |           | *        | 断开串口       |  |
| OK<br>会社                       |                            |           |           |          | 清屏<br>白完义发 |  |
| 串口: COM30                      | <ul><li>▼ 115200</li></ul> | •         | 串口状态: COM | M30 打开   |            |  |

# 5.7 Modify UART baud rate

| No.                                                                                                    | Remark                                                                                              |                 |  |  |  |  |
|----------------------------------------------------------------------------------------------------|----------------------------------------------------------------------------------------------------|-----------------|--|--|--|--|
| E103-W01-IPX module supports 10 standard UART baud rate.<br>The user must not set the baud rate out of the effective range, or there will be an issue when debugging<br>If so, please reload the firmware or contact us for help. |                                                                                                    |                 |  |  |  |  |
| 2                                                                                                    | 2 User can modify UART baud rate by sending AT+UART command.<br>For example: AT+UART=115200,8,1,0,0 |                 |  |  |  |  |
| 3                                                                                                    | For specific instructions, please refer to the                                                      | AT command set. |  |  |  |  |
|                                                                                                    |                                                                                                    | 9600            |  |  |  |  |
|                                                                                                    |                                                                                                    | 19200           |  |  |  |  |
|                                                                                                    |                                                                                                    | 38400           |  |  |  |  |
| Supporting baud rate                                                                                                    |                                                                                                    | 57600           |  |  |  |  |
|                                                                                                    |                                                                                                    | 115200          |  |  |  |  |
|                                                                                                    |                                                                                                    | 230400          |  |  |  |  |
|                                                                                                    |                                                                                                    | 256000          |  |  |  |  |
|                                                                                                    |                                                                                                    | 460800          |  |  |  |  |
|                                                                                                    |                                                                                                    | 921600          |  |  |  |  |
| Parity                                                                                                    |                                                                                                    | NONE (default)  |  |  |  |  |
|                                                                                                    |                                                                                                    | EVEN            |  |  |  |  |
|                                                                                                    |                                                                                                    | ODD             |  |  |  |  |
|                                                                                                    |                                                                                                    | 5 bits          |  |  |  |  |
|                                                                                                    |                                                                                                    | 6 bits          |  |  |  |  |
|                                                                                                    | Data lengin                                                                                         | 7 bits          |  |  |  |  |
|                                                                                                    |                                                                                                    | 8 bits          |  |  |  |  |
|                                                                                                    | Stop bit                                                                                            | 1 bit           |  |  |  |  |

| 2 bits |        |
|--------|--------|
|        | 2 bits |

### 6 Specification for networking

#### 6.1 Wi-fi role

| No. | Remark                                                                                                    |
|-----|----------------------------------------------------------------------------------------------------|
| 1   | E103-W01-IPX supports AP mode (router) and STATION mode (wi-fi equipment).<br>At most 3 wi-fi devices can be supported when module works at AP mode.                                                                                               |
| 2   | E103-W01-IPX including TCP Server、TCP Client and UDP as Socket.<br>At most 5 sockets can be connected when module works at TCP Server mode.<br>Based on TCP connection mechanism, if long time connection is needed, please use TCP heartbeat bag. |

### 6.2 Networking model

Module build TCP Client to connect with remote server when works at STATION mode(classic)

Can be used for home LOT, meter-reading, real-time monitoring etc. Module can communicate with network server for real-time data. User can operate module by real-time communication.

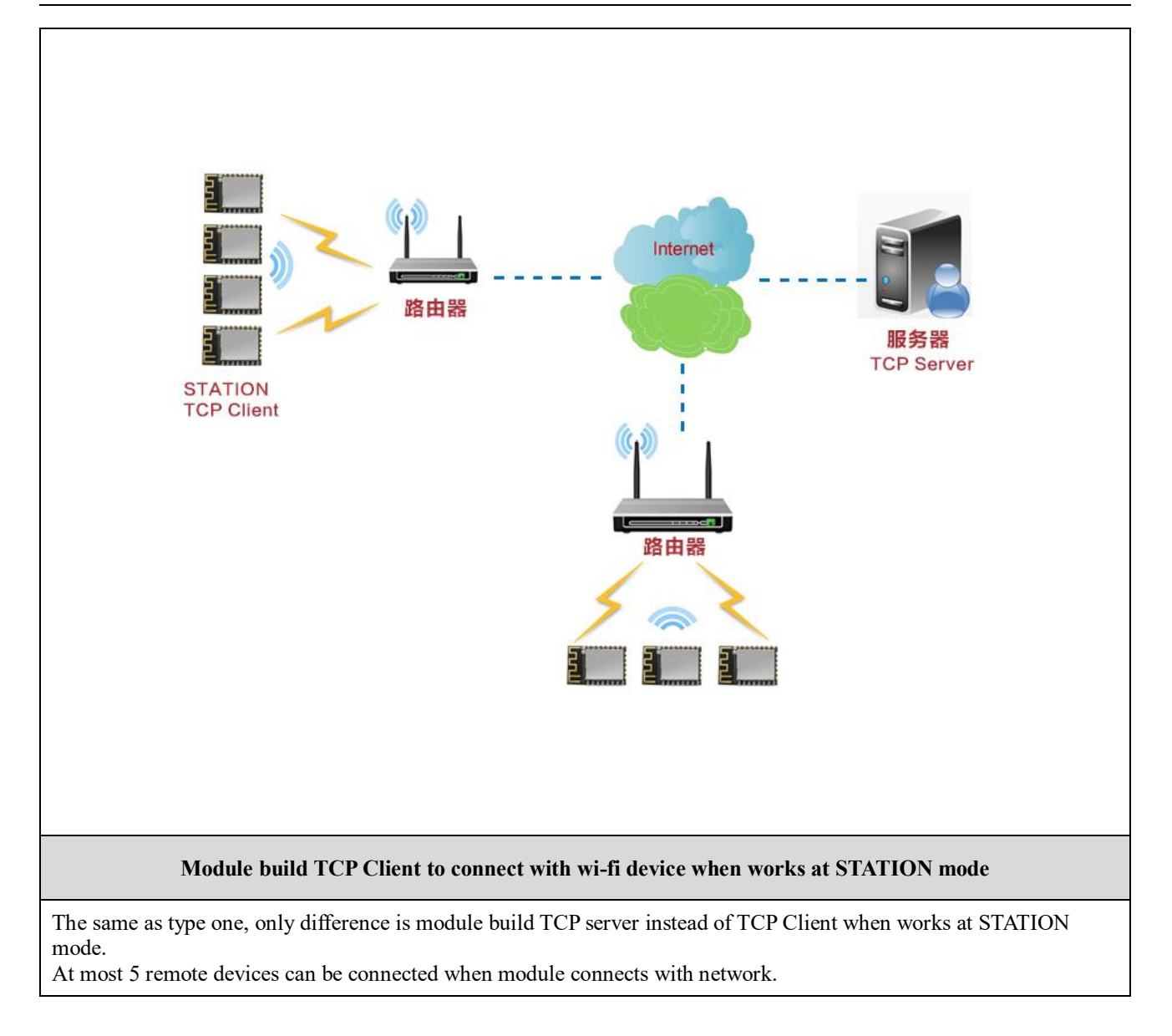

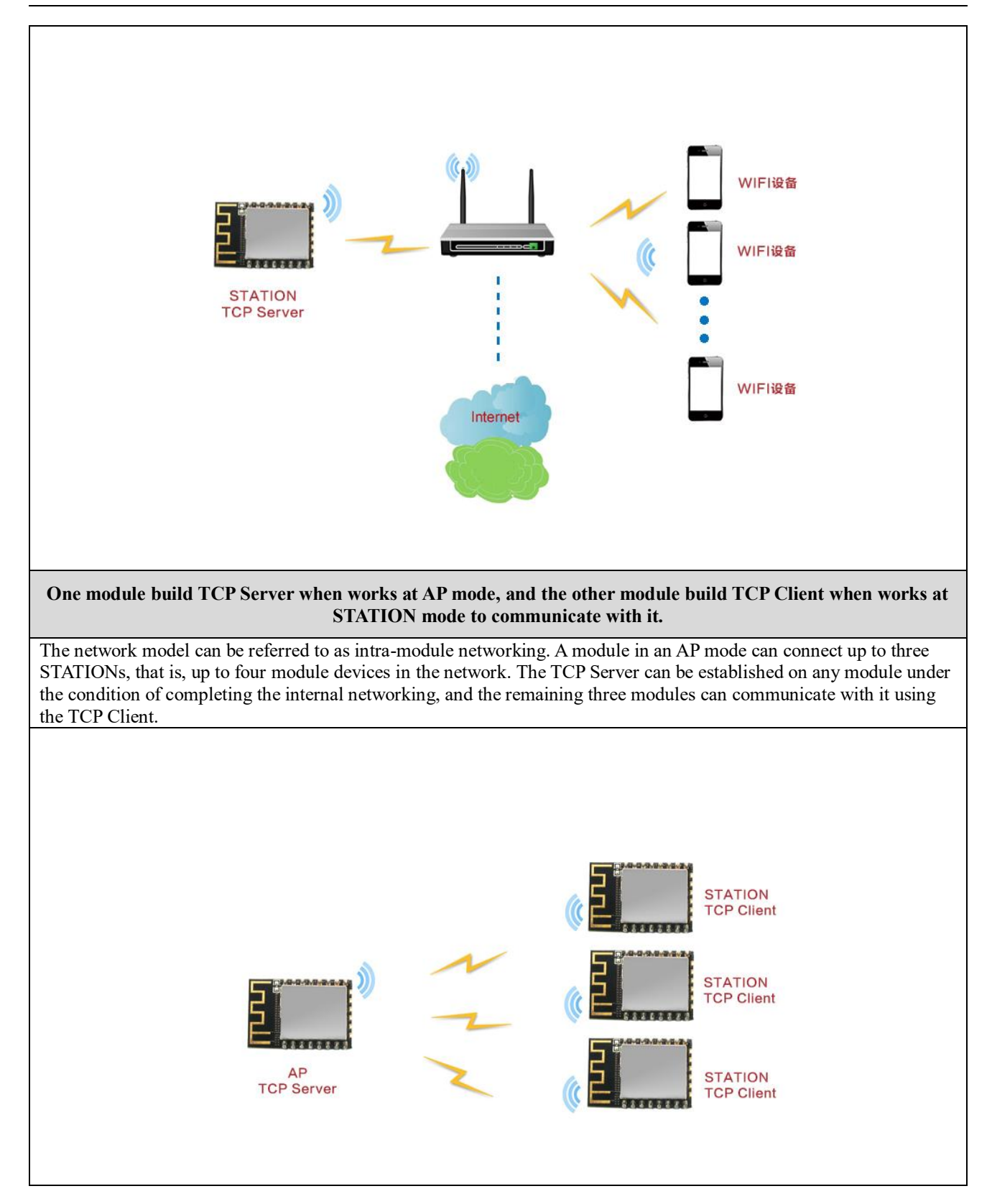

# 7 AT command

| Only l | list some special AT command for your reference, mor                                                                                | e AT command please refer to the official datasheet.                                                                                                    |  |  |  |  |  |
|--------|----------------------------------------------------------------------------------------------------|----------------------------------------------------------------------------------------------------|--|--|--|--|--|
|        | AT+EBPWM-PWM Set or modify                                                                                                    |                                                                                                    |  |  |  |  |  |
| 1      | T+EBPWM= <channel_num>,<period>,<duty0>[,<du<br>ty1&gt;][,<duty2>][,<duty3>]</duty3></duty2></du<br></duty0></period></channel_num> | Parameter specification:<br>channel_num: channel number<br>period: cycle (1000~10000corresponding<br>to1~10ms)<br>duty0~duty3: PWM0~PWM3Duty cycle setting<br>( high level time=duty*45ns )<br>Duty number should keep the same with channel<br>number.<br>Response:<br>First transmission response : PWM Start!<br>Non-first transmission response : OK<br>Error response : ERROR |  |  |  |  |  |
|        | Example: Set PWM0 duty cycle 25% PWM1 duty cycle<br>AT+EBPWM=2,10000,55555,111111                                                   | e 50% cycle 10ms                                                                                                    |  |  |  |  |  |
|        | Notes: PWM cannot be closed after booting, and chan                                                                                 | nel number cannot be modified.                                                                                                    |  |  |  |  |  |
|        | AT+EBIOGET to get IO input status                                                                                                   |                                                                                                    |  |  |  |  |  |
| 2      | AT+EBIOGET= <gpio_num></gpio_num>                                                                                                   | Parameter specification :<br>gpio_num : GPIO number, 4,5,12,13 and 14 are<br>available.<br>Response :<br>0 or 1                                                                                                    |  |  |  |  |  |
|        | Example : AT+EBIOGET=4                                                                                                    |                                                                                                    |  |  |  |  |  |
|        | Notes : The pins which could been used to be the DWM output, is not suitable for this command                                       |                                                                                                    |  |  |  |  |  |
|        | AT+ERIOSET to configure IO output status                                                                                            |                                                                                                    |  |  |  |  |  |
| 3      | AT+EBIOSET= <gpio_num> , <value></value></gpio_num>                                                                                 | Parameter specification :<br>gpio_num : GPIO number, 4,5,12,13 and 14 are<br>available.<br>Value: Pin status can be configure to 0,1<br>Response : OK                                                                                                    |  |  |  |  |  |
|        | Example : AT+EBIOSET=4, 1                                                                                                    |                                                                                                    |  |  |  |  |  |
|        | Notes : The pins which could been used to be the PWM output, is not suitable for this command.                                      |                                                                                                    |  |  |  |  |  |
|        | AT+EBADC to get ADC value                                                                                                    |                                                                                                    |  |  |  |  |  |
| 4      | AT+EBADC                                                                                                    | Parameter specification :<br>Range of input voltage : DC 0.0V~1.0V<br>Response :<br>45 ( real voltage=45/1024 )<br>OK                                                                                                    |  |  |  |  |  |
|        | Example : AT+EBADC                                                                                                    |                                                                                                    |  |  |  |  |  |
| 5      | AT+EBSTATE register GPIO13 as Wi-Fi indicator                                                                                       |                                                                                                    |  |  |  |  |  |

| AT+EBSTATE= <en></en>                                                          | Parameter specification :<br>en:<br>Setting to 1 indicates set GPIO13 as wi-fi status<br>indicator.<br>Setting to 0 indicates cancel for set GPIO13 as wi-fi<br>status indicator.<br>Response : OK |  |  |  |
|--------------------------------------------------------------------------------|----------------------------------------------------------------------------------------------------|--|--|--|
| Example : AT+EBSTATE=1                                                         |                                                                                                    |  |  |  |
| Notes: After setting GPIO13 as wi-fi indicator, the IO operation is forbidden. |                                                                                                    |  |  |  |

8 Hardware design

- It is recommended to use a DC stabilized power supply. The power supply ripple factor is as small as possible and the module needs to be reliably grounded.
- Please pay attention to the correct connection of the positive and negative poles of the power supply, reverse connection may cause permanent damage to the module.
- Please check the power supply to ensure that between the recommended supply voltage, if exceeding the maximum, the module will be permanently damaged;
- Please check the stability of the power supply. Voltage can not fluctuate greatly and frequently;
- When designing the power supply circuit for the module, it is often recommended to reserve more than 30% of the margin, so the whole machine is beneficial for long-term stable operation;
- The module should be as far away as possible from the power supply, transformers, high-frequency wiring and other parts with large electromagnetic interference;
- Bottom Layer High-frequency digital routing, high-frequency analog routing, and power routing must be avoided under the module. If it is necessary to pass through the module, assume that the module is soldered to the Top Layer, and the copper is spread on the Top Layer of the module contact part(well grounded), it must be close to the digital part of the module and routed in the Bottom Layer;
- Assuming the module is soldered or placed over the Top Layer, it is wrong to randomly route over the Bottom Layer or other layers, which will affect the module's spurs and receiving sensitivity to varying degrees;
- It is assumed that there are devices with large electromagnetic interference around the module that will greatly affect the performance. It is recommended to keep them away from the module according to the strength of the interference. If necessary, appropriate isolation and shielding can be done;
- Assume that there are traces with large electromagnetic interference (high-frequency digital, high-frequency analog, power traces) around the module that will greatly affect the performance of the module. It is recommended to stay away from the module according to the strength of the interference. If necessary, appropriate isolation and shielding can be done;
- If the communication line uses a 5V level, a 1k-5.1k resistor must be connected in series (not recommended, there is still a risk of damage);
- Try to stay away from some physical layers such as TTL protocol at 2.4GHz, for example: USB3.0;
- The mounting structure of antenna has a great influence on the performance of the module. It is necessary to ensure that the antenna is exposed, preferably vertically upward. When the module is mounted inside the case, use a good antenna extension cable to extend the antenna to the outside.

### 9 FAQ

#### 9.1 Communication range is too short

- The communication distance will be affected when obstacle exists;
- Data lose rate will be affected by temperature, humidity and co-channel interference;
- The ground will absorb and reflect wireless radio wave, so the performance will be poor when testing near ground;
- Sea water has great ability in absorbing wireless radio wave, so performance will be poor when testing near the sea;
- The signal will be affected when the antenna is near metal object or put in a metal case;
- Power register was set incorrectly, air data rate is set as too high (the higher the air data rate, the shorter the distance);
- The power supply low voltage under room temperature is lower than recommended value, the lower the voltage, the lower the transmitting power;
- Due to antenna quality or poor matching between antenna and module.

#### 9.2 Module is easy to damage

- Please check the power supply and ensure it is within the recommended range. Voltage higher than the peak will lead to a permanent damage to the module.
- Please check the stability of power supply and ensure the voltage not to fluctuate too much.
- Please make sure anti-static measures are taken when installing and using, high frequency devices have electrostatic susceptibility.
- Please ensure the humidity is within limited range for some parts are sensitive to humidity.
- Please avoid using modules under too high or too low temperature.

#### 9.3 BER(Bit Error Rate) is high

- Here are co-channel signal interference nearby, please be away from interference sources or modify frequency and channel to avoid interference;
- Poor power supply may cause messy code. Make sure that the power supply is reliable;
- The extension line and feeder quality are poor or too long, so the bit error rate is high.

### **10 Production guidance**

#### 10.1 Reflow soldering temperature

| Profile Feature                 | Feature              | Sn-Pb Assembly | Pb-Free Assembly |  |
|---------------------------------|----------------------|----------------|------------------|--|
| Solder Paste                    | Solder paste         | Sn63/Pb37      | Sn96.5/Ag3/Cu0.5 |  |
| Preheat Temperature min (Tsmin) | Min preheating temp. | 100°C          | 150°C            |  |
| Preheat temperature max (Tsmax) | Max preheating temp. | 150°C          | 200°C            |  |

Chengdu Ebyte Electronic Technology Co., Ltd.

E103-W01-IPX User Manual

| Preheat Time (Tsmin to Tsmax)(ts)   | Preheating time                      | 60-120 sec     | 60-120 sec     |  |
|-------------------------------------|--------------------------------------|----------------|----------------|--|
| Average ramp-up rate(Tsmax to Tp)   | Average ramp-up rate                 | 3°C/second max | 3°C/second max |  |
| Liquidous Temperature (TL)          | Liquid phase temp                    | 183°C          | 217°C          |  |
| Time (II) Maintained Above (TI)     | Time below liquid phase              | 60,00,000      | 20,00,000      |  |
| Time (IL) Maintained Above (IL)     | line                                 | 00-90 sec      | 50-90 sec      |  |
| Peak temperature (Tp)               | Peak temp                            | 220-235°C      | 230-250°C      |  |
| Aveage ramp-down rate (Tp to Tsmax) | Average ramp-down rate6°C/second max |                | 6°C/second max |  |
|                                     | Time to peak                         | ( minutes man  | 8 minutes max  |  |
| Time 25°C to peak temperature       | temperature for 25°C                 | o minutes max  |                |  |

# 10.2 Reflow soldering curve

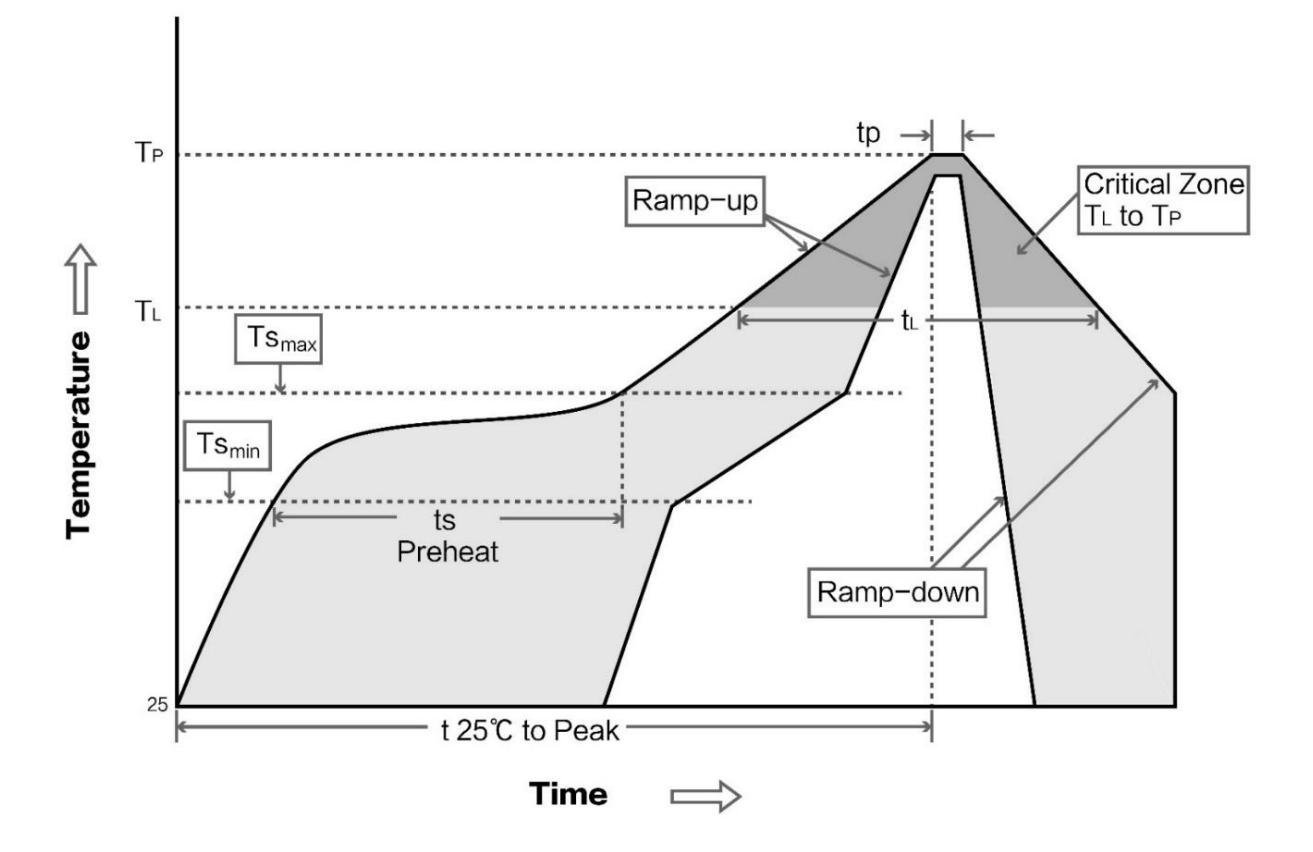

### 11 E103 series

| Model               | IC        | Frequency Hz | Tx power | Distance | communication | Size     | Size        |
|---------------------|-----------|--------------|----------|----------|---------------|----------|-------------|
| Widder              |           |              | dBm      | km       | protocol      | mm       | mm          |
| <u>E103-W01-IPX</u> | ESP8266EX | 2.4G         | 20       | 0.1      | 802.11b/g/n   | 16 * 24  | Ceramic/IPX |
| E103-W02-DTU        | CC3200    | 2.4G         | 0.1W     | 0.3      | 802.11 b/g/n  | 82*62*25 | SMA-K       |

| <u>E103-W02</u> | CC3200    | 2.4G | 20 | 0.3 | 802.11b/g/n | 19 * 27 | PCB/IPX |
|-----------------|-----------|------|----|-----|-------------|---------|---------|
| <u>E103-W01</u> | ESP8266EX | 2.4G | 20 | 0.1 | 802.11b/g/n | 16 * 24 | РСВ     |

### 12 Antenna recommendation

#### 12.1 Recommendation

The antenna is an important role in the communication process. A good antenna can largely improve the communication system. Therefore, we recommend some antennas for wireless modules with excellent performance and reasonable price.

| Model No.             | Туре     | Frequency<br>Hz | Interface | Gain dBi | Hright  | Cable | Function feature         |
|-----------------------|----------|-----------------|-----------|----------|---------|-------|--------------------------|
| <u>TX2400-NP-5010</u> | Flexible | 2.4G            | SMA-J     | 2        | 50*10mm | -     | FPC soft antenna         |
|                       | Antenna  |                 |           |          |         |       |                          |
| <u>TX2400-XP-150</u>  | Sucker   | 2.4G            | SMA-J     | 3.5      | 15cm    | 150cm | High Gain                |
|                       | antenna  |                 |           |          |         |       |                          |
| <u>TX2400-JK-20</u>   | Rubber   | 2.4G            | SMA-J     | 3        | 200mm   | -     | Flexible&omnidirectional |
|                       | antenna  |                 |           |          |         |       |                          |
| <u>TX2400-JK-11</u>   | Rubber   | 2.4G            | SMA-J     | 2.5      | 110mm   | -     | Flexible&omnidirectional |
|                       | antenna  |                 |           |          |         |       |                          |
| <u>TX2400-JZ-3</u>    | Rubber   | 2.4G            | SMA-J     | 2        | 30mm    | -     | Short straight           |
|                       | antenna  |                 |           |          |         |       | &omnidirectional         |

#### 12.2 Antenna selection

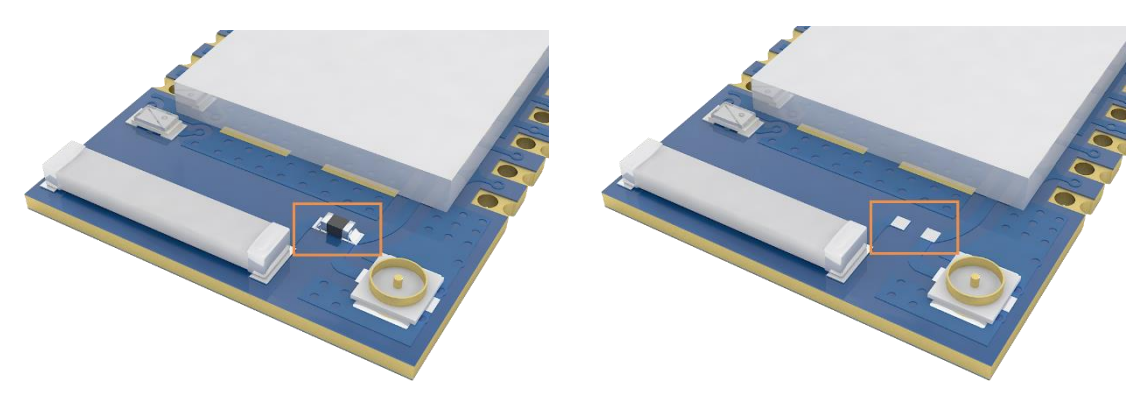

The default 0R resistor is soldered as shown above (left), and the antenna interface is ceramic antenna. If you need to change the antenna interface mode to IPEX, please change the 0R resistor to the above (right).

# 13 Package

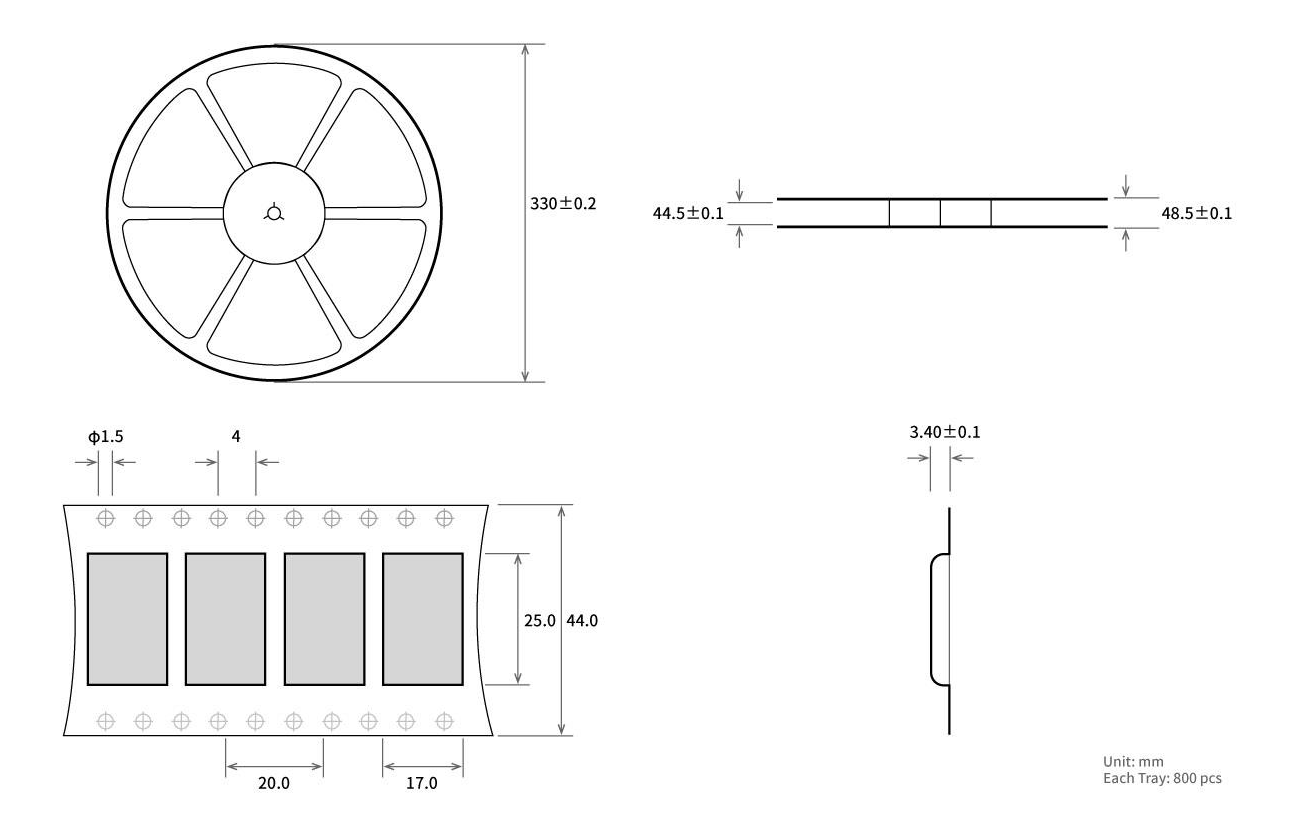

# **Revision history**

| Version | Date      | Description        | Issued by |
|---------|-----------|--------------------|-----------|
| 1.00    | -         | Initial version    | huaa      |
| 1.10    | 2018-5-25 | Content update     | huaa      |
| 1.20    | 2018-11-2 | new version update | Huaa      |

#### About us

Technical support: <a href="mailto:support@cdebyte.com">support@cdebyte.com</a>

Documents and RF Setting download link:: www.ebyte.com

Thank you for using Ebyte products! Please contact us with any questions or suggestions: info@cdebyte.com

-----

Office Hotline:028-64146160 ext. 821

Web: www.ebyte.com

Address: Innovation Center D347, 4# XI-XIN Road, Chengdu, Sichuan, China

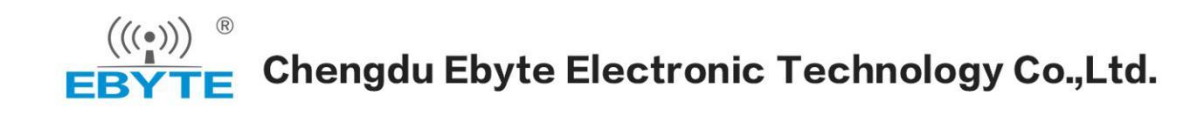